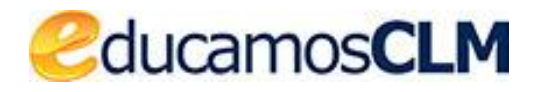

Aplicación: SECRETARÍA VIRTUAL

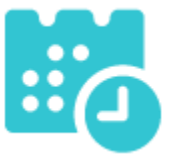

Guía de solicitud y descarga de títulos

v.4 07-12-2021

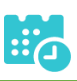

#### ÍNDICE

| Introducción                                             | 3  |
|----------------------------------------------------------|----|
| Título de ESO y FP Básica                                | 3  |
| Descarga certificado supletorio adicional                | 3  |
| Título impreso                                           | 5  |
| Título con pago de tasas sin solicitud de exenciones     | 5  |
| Solicitud                                                | 5  |
| Pago del total de las tasas                              | 7  |
| Descarga certificado supletorio adicional                | 10 |
| Impreso                                                  | 10 |
| Título con pago de tasas y solicitud de exención parcial | 10 |
| Solicitud                                                | 10 |
| Si la exención parcial es aceptada por el centro         | 12 |
| Si la exención parcial es denegada por el centro         | 16 |
| Descarga certificado supletorio adicional                | 18 |
| Impreso                                                  | 18 |
| Título con pago de tasas y solicitud de exención total   | 19 |
| Solicitud                                                | 19 |
| Si la exención total es aceptada por el centro           | 21 |
| Si la exención total es denegada por el centro           | 21 |
| Descarga certificado supletorio adicional                | 24 |
| Impreso                                                  | 24 |

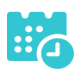

### Introducción

# Título de ESO y FP Básica

### Descarga certificado supletorio adicional

• Para descargar el certificado supletorio adicional del título de la ESO o FP Básica, una vez haya ingresado en secretaría virtual, pulse sobre "MIS CERTIFICACIONES".

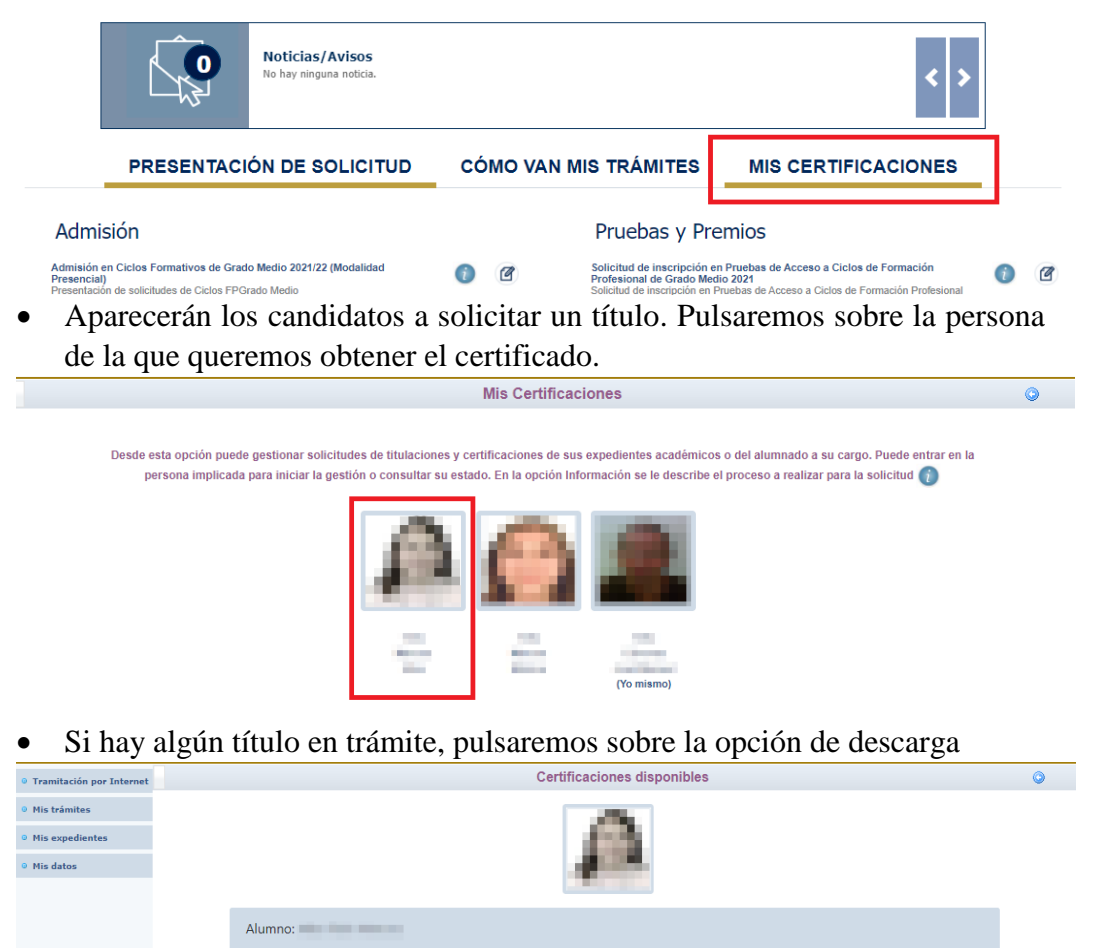

Certificacio

Título ESO

Estado

En Trámite

• Seleccionaremos la carpeta de descarga

|          |                 |            | Certificaciones disponibles                                                                                                    | 0                                 |
|----------|-----------------|------------|----------------------------------------------------------------------------------------------------|-----------------------------------|
|          |                 |            | $ \begin{array}{c} \hline \bullet & \\ \hline \bullet & \\ \hline \bullet & \hline \hline \bullet & \\ \hline \bullet & \hline \hline \bullet & \hline \hline \bullet & \hline \hline \bullet & \hline \hline \bullet & \hline \hline \bullet & \hline \hline \bullet & \hline \hline \bullet & \hline \hline \bullet & \hline \hline \bullet & \hline \hline \bullet & \hline \hline \bullet & \hline \hline \bullet & \hline \hline \bullet & \hline \hline \hline \bullet & \hline \hline \hline \bullet & \hline \hline \hline \hline$ | ₽ Buscar en Titulo ESO tutor      |
| Alumno:  | la tele topos   |            | Organizar  Nueva carpeta Este equipo Descargas Ningún elemento coincide con el                                                                                                    | riterio de búsqueda.              |
| Тіро     | Certificaciones | Estado     | <ul> <li>Documentos</li> <li>Escritorio</li> <li>Imágenes</li> </ul>                                                                                                    |                                   |
| Alumnado | Título ESO      | En Trámite | Música  Objetos 3D  Videor                                                                                                    |                                   |
|          |                 |            | Windows (C:)                                                                                                    |                                   |
|          |                 |            | Nombre: pletorioProvisional L.O.M.C.E_Titulo_Educat     Tipo: Adobe Acrobat Document (*,pdf)                                                                                                    | cion_Secundaria_Obligatoria.pdf 💙 |
|          |                 |            | ∧ Ocultar carpetas                                                                                                    | Guardar Cancelar                  |

• Podremos visualizar e imprimir nuestro certificado supletorio provisional.

| _L.O.N | M.C.E_Titulo.                        | . 1 / 1   - 100% +   🗄 🚸                                                                                                    | Ŧ | ē |   |
|--------|--------------------------------------|----------------------------------------------------------------------------------------------------|---|---|---|
|        |                                      | Castilla-La Mancha<br>Consejería de Educación, Cultura y Deportes                                                                                                    |   |   | - |
|        |                                      | ANEXO II<br>Certificado Supletorio Provisional*                                                                                                    |   |   |   |
|        | 25                                   | Dña. <b>En la localidad de Toledo provincia de Toledo</b> .                                                                                                    |   |   |   |
|        |                                      | Certifica:                                                                                                    |   |   |   |
|        | ww.jccm.es.mediante<br>:<br>trn?csv= | Que Dña <b>Contractive de la contractive de la con</b> |   |   |   |

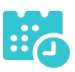

# Título impreso

En caso de que el título se encuentre ya impreso, tendrá el estado "Impreso" y se podrá recoger en el centro educativo.

|          | Certificaciones disponible | es      |             |
|----------|----------------------------|---------|-------------|
|          | 3.                         |         |             |
| Alumno:  |                            |         |             |
| Tipo     | Certificaciones            | Estado  | Operaciones |
| Alumnado | Titulo ESO                 | Impreso | Impreso     |
|          |                            |         |             |

### Título con pago de tasas sin solicitud de exenciones

### Solicitud

• Una vez haya ingresado en la secretaría virtual, pulse sobre "MIS CERTIFI-CACIONES".

|                                       |                                                                        | Noticias/Avisos<br>No hay ninguna noticia.                                  |                       |                           |                                                                                                    | < >                                                                                                    |   |   |
|---------------------------------------|------------------------------------------------------------------------|-----------------------------------------------------------------------------|-----------------------|---------------------------|----------------------------------------------------------------------------------------------------|----------------------------------------------------------------------------------------------------|---|---|
|                                       | PRESENTACI                                                             | ÓN DE SOLICITUD                                                             | cć                    | όΜΟ ν                     | AN MIS TRÁMITES                                                                                        | MIS CERTIFICACIONES                                                                                            |   |   |
| Admi                                  | sión                                                                   |                                                                             |                       |                           | Pruebas y Pr                                                                                           | emios                                                                                                    |   |   |
| Admisión<br>Presencial<br>Presentació | en Ciclos Formativos de Grad<br>I)<br>ón de solicitudes de Ciclos FPGr | o Medio 2021/22 (Modalidad<br>ado Medio                                     | 0                     | Ø                         | Solicitud de inscripción e<br>Profesional de Grado Me<br>Solicitud de inscripción en<br>de Grado Medio | en Pruebas de Acceso a Ciclos de Formación<br>rdio 2021<br>Pruebas de Acceso a Ciclos de Formación Profesional | 0 | Ø |
| A cont                                | inuación, se                                                           | eleccione el car                                                            | ndic                  | lato.                     |                                                                                                    |                                                                                                    |   |   |
|                                       |                                                                        |                                                                             |                       | Mis Ce                    | rtificaciones                                                                                          |                                                                                                    |   | ٥ |
|                                       | Desde esta opción puede<br>persona implicada                           | egestionar solicitudes de titulacion<br>para iniciar la gestión o consultar | nes y cer<br>su estad | tificacion<br>Io. En la o | es de sus expedientes académico<br>pción Información se le describe                                    | os o del alumnado a su cargo. Puede entrar en la<br>el proceso a realizar para la solicitud 👔                  |   |   |

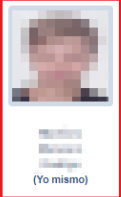

- -

• Luego, pulse el botón "Solicitar" del título del que se desea obtener el certificado provisional.

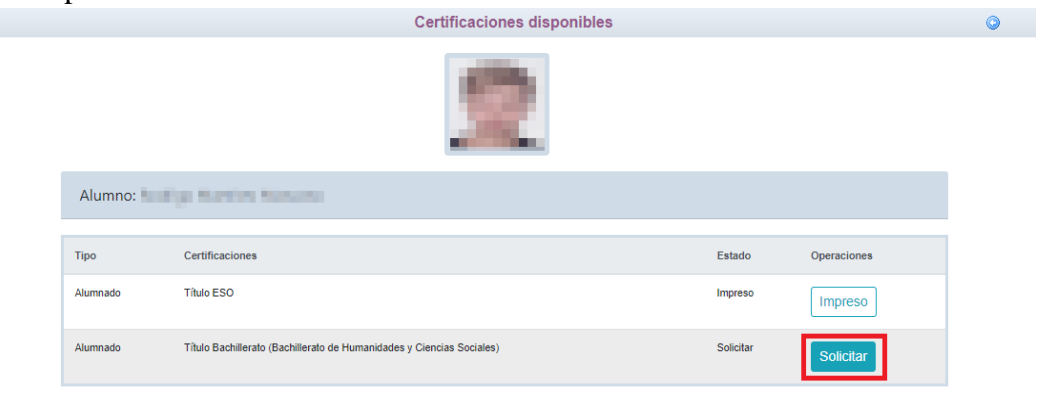

• Cumplimente la solicitud ...

| ATOS DE LA PERSONA SOLICITANTE                                            |                                                                                                    |                                                                             |     |
|---------------------------------------------------------------------------|----------------------------------------------------------------------------------------------------|-----------------------------------------------------------------------------|-----|
| ipo de documentación: 🔘 D.N.I/N.I.E                                       | Pasaporte Núm.Escolar                                                                                    | Número de documento:                                                        |     |
| lombre:                                                                   | Primer apellido:                                                                                         | Segundo apellido:                                                           |     |
| iexo: 🔘 Hombre 🗌 Mujer                                                    |                                                                                                    |                                                                             |     |
| echa nacimiento:                                                          |                                                                                                    | Pais de nacimiento: España                                                  |     |
| rovincia nacimiento: Guadalajara                                          |                                                                                                    | Localidad nacimiento: Guadalajara                                           |     |
| DATOS DEL TÍTULO SOLICITADO                                               |                                                                                                    |                                                                             |     |
| ítulo: L.O.M.C.E Título Bachillerato Bac                                  | hillerato de Humanidades y Ciencias Sociales                                                             | Centro fin de estudios: 19002743 - IES Castilla                             |     |
| echa fin de estudios: 24/06/2020                                          |                                                                                                    | Curso académico fin de estudios: 2019/2020                                  |     |
| Tiene tasa de pago?: Sí                                                   |                                                                                                    | Nota media: 6                                                               | .56 |
| MEDIO POR EL QUE DESEA RECIBIR L                                          | A NOTIFICACIÓN                                                                                           |                                                                             |     |
| Correo postal (Podrán elegir esta<br>el Procedimiento Administrativo Comi | opción las personas que NO estén obligadas a la notificación ele<br>ún de las Administraciones Públicas) | ctrónica, de acuerdo con el artículo 14 de la Ley 39/2015, de 1 de octubre, |     |
| Notificación electrónica (Si elige o<br>que sus datos son correctos.)     | está obligado a la notificación electrónica compruebe que está                                           | usted registrado en la Plataforma https://notifica.jccm.es/notifica         |     |
|                                                                           |                                                                                                    |                                                                             |     |

Detalle de certificado de título

### seleccionando "¿Presenta bonificación al pago de tasa?" -> No

|                                                                                                    |                                                                                                    | Detalle de c                                                                                                    | ertifica                                                                      | ido de título                                                                                                    |                                                                             |                                                                                                    | Aceptar                                                    | $\neg$ |
|----------------------------------------------------------------------------------------------------|----------------------------------------------------------------------------------------------------|----------------------------------------------------------------------------------------------------|-------------------------------------------------------------------------------|----------------------------------------------------------------------------------------------------|-----------------------------------------------------------------------------|----------------------------------------------------------------------------------------------------|------------------------------------------------------------|--------|
| Información adicional                                                                                                    | Disponible en la dirección electróni                                                                                                    | ca: https://rat.castillalamancha.es/inf                                                                                                    | o/1046.                                                                       |                                                                                                    |                                                                             |                                                                                                    |                                                            |        |
| ago de tasas                                                                                                    |                                                                                                    |                                                                                                    |                                                                               |                                                                                                    |                                                                             |                                                                                                    |                                                            |        |
| Presenta bonificación al pa                                                                                                    | ago de tasa?: 🔿 Sí 🔍 No *                                                                                                    |                                                                                                    |                                                                               |                                                                                                    |                                                                             |                                                                                                    |                                                            |        |
| Familia Numerosa G                                                                                                    | General                                                                                                    | Porcentaje bonificación:                                                                                                    | 50.0%                                                                         | Importe bonificación: 28.                                                                                                    | 1 Comu                                                                      | nidad Autónoma:                                                                                     |                                                            | ~      |
| Familia Numerosa E                                                                                                    | Especial                                                                                                    | Porcentaje bonificación:                                                                                                    | 100.0%                                                                        | Importe bonificación: 56.                                                                                                    | 19 Comu                                                                     | nidad Autónoma:                                                                                     |                                                            | ~      |
| Víctima de Acto Terr                                                                                                    | rorista                                                                                                    | Porcentaje bonificación:                                                                                                    | 100.0%                                                                        | Importe bonificación: 56.1                                                                                                    | 19                                                                          |                                                                                                    |                                                            |        |
| Porcentaje total bonificad                                                                                                    | lo: 0.00%                                                                                                    |                                                                                                    |                                                                               |                                                                                                    | Imp                                                                         | orte total bonificad                                                                                | D: 0.00                                                    |        |
| Importe de la tasa: 56.19                                                                                                    |                                                                                                    |                                                                                                    |                                                                               | IM                                                                                                    | IPORTE FINAL                                                                | A ABONAR: 56.19                                                                                     | 1                                                          |        |
|                                                                                                    |                                                                                                    |                                                                                                    |                                                                               |                                                                                                    |                                                                             |                                                                                                    |                                                            |        |
| Son ciertos los datos                                                                                                    | consignados en la presente solic                                                                                                    | nua compromenendose a probar                                                                                                    | uocumen                                                                       | amente los mísmos, cuando                                                                                                    | ) se je redulera                                                            | para ello.                                                                                          |                                                            |        |
| gualmente, la persona aba<br>pueda deducirse intención<br>conocimiento del Ministerio                                                                                                    | ijo firmante declara conocer que e<br>de engaño en beneficio propio o<br>o Fiscal por si pudieran ser const                                                                                                    | en el caso de falsedad en los dato<br>ajeno, podrá ser excluida de este<br>itutivos de un ilícito penal.                                                                                                    | s y/o en la<br>procedim                                                       | documentación aportados u<br>iento, ser objeto de sanción y                                                                                                    | ı ocultamiento<br>y, en su caso, l                                          | de información, de<br>los hechos se ponc                                                            | la que<br>Irán en                                          |        |
| gualmente, la persona aba<br>oueda deducirse intención<br>conocimiento del Ministerio<br>AUTORIZACIONES:<br>Con la presentación de es                                                                                                    | ijo firmante declara conocer que (<br>de engaño en beneficio propio o<br>o Fiscal por si pudieran ser const<br>sta solicitud y de acuerdo con el a                                                                                                    | in el caso de falsedad en los dato<br>ajeno, podrá ser excluida de este<br>itutivos de un ilícito penal.<br>rtículo 28 de la Ley 39/2015, de 1                                                                                                    | s y/o en la<br>procedim<br>de octubr                                          | documentación aportados u<br>iento, ser objeto de sanción y<br>e, del Procedimiento Adminis                                                                       | i ocultamiento<br>y, en su caso, l<br>strativo Comúr                        | de información, de<br>los hechos se pond<br>n de las Administrad                                    | la que<br>Irán en<br>ciones Públicas,                      |        |
| gualmente, la persona aba<br>pueda deducirse intención<br>conocimiento del Ministerio<br>AUTORIZACIONES:<br>Con la presentación de es<br>a Consejería competente e                                                                                                    | ijo firmante declara conocer que d<br>de engaño en beneficio propio o<br>o Fiscal por si pudieran ser const<br>sta solicitud y de acuerdo con el a<br>en materia de educación podrá co                                                                                                    | n el caso de falsedad en los dato<br>ajeno, podrà ser excluida de este<br>itutivos de un ilícito penal.<br>rrículo 28 de la Ley 39/2015, de 1<br>nsultar o recabar documentos ela                                                                                                  | s y/o en la<br>procedim<br>de octubr<br>borados j                             | documentación aportados u<br>iento, ser objeto de sanción y<br>e, del Procedimiento Adminis<br>sor cualquier Administración                                       | i ocultamiento<br>y, en su caso,<br>strativo Comúr<br>salvo que con         | de información, de<br>los hechos se pono<br>o de las Administrad<br>ste en el procedimi             | la que<br>Irán en<br>ciones Públicas,<br>iento su oposició | ón.    |
| gualmente, la persona aba<br>oueda deducirse intención<br>conocimiento del Ministerio<br>AUTORIZACIONES:<br>Con la presentación de es<br>a Consejería competente e<br>En particular se recabarán                                                                                                    | jo firmante declara conocer que (<br>de engaño en beneficio propio o<br>o Fiscal por si pudieran ser const<br>sta solicitud y de acuerdo con el a<br>en materia de educación podrá co<br>los siguientes datos, salvo que S                                                                                                    | n el caso de falsedad en los dato<br>ajeno, podrá ser excluida de este<br>tutivos de un ilicito penal.<br>rtículo 28 de la Ley 39/2015, de 1<br>nsultar o recabar documentos ela<br>E OPONGA EXPRESAMENTE a la                                                                     | s y/o en la<br>procedim<br>de octubr<br>borados j<br>consulta,                | documentación aportados u<br>iento, ser objeto de sanción y<br>e, del Procedimiento Adminis<br>sor cualquier Administración<br>marcando la siguiente casili       | i ocultamiento<br>y, en su caso, l<br>strativo Comúr<br>salvo que con<br>a: | de información, de<br>los hechos se pono<br>de las Administra<br>ste en el procedimi                | la que<br>Irán en<br>ciones Públicas,<br>iento su oposició | ón.    |
| gualmente, la persona aba<br>pueda deducirse intención<br>conocimiento del Ministeria<br>AUTORIZACIONES:<br>Con la presentación de es<br>a Consejería competente e<br>En particular se recabarán<br>ME OPONGO a la e                                                                                                    | ijo firmante declara conocer que<br>de engaño en beneficio propio o<br>o Fiscal por si pudieran ser const<br>sta solicitud y de acuerdo con el a<br>en materia de educación podrá co<br>los siguientes datos, salvo que S<br>consulta de datos de identidad.                                                                                                    | n el caso de falsedad en los dato<br>ajeno, podrá ser excluida de este<br>titutivos de un ilicito penal.<br>rtículo 28 de la Ley 39/2015, de 1<br>nsultar o recabar documentos ela<br>E OPONGA EXPRESAMENTE a la                                                                   | s y/o en la<br>procedim<br>de octubr<br>borados j<br>consulta,                | documentación aportados u<br>iento, ser objeto de sanción y<br>e, del Procedimiento Adminis<br>or cualquier Administración<br>marcando la siguiente casilli       | i ocultamiento<br>y, en su caso, i<br>strativo Comúr<br>salvo que con<br>a: | de información, de<br>los hechos se pono<br>e de las Administra<br>ste en el procedimi              | la que<br>Irán en<br>ciones Públicas,<br>iento su oposició | ón.    |
| gualmente, la persona aba<br>pueda deducirse intención<br>i conocimiento del Ministeri<br>AUTORIZACIONES:<br>Con la presentación de es<br>a Consejería competente e<br>En partícular se recabarán<br>ME OPONGO a la<br>ME OPONGO a la                                                                                                    | jo firmante declara conocer que<br>de engaño en beneficio propio o<br>o Fiscal por si pudieran ser const<br>sta solicitud y de acuerdo con el a<br>en materia de educación podrá co<br>los siguientes datos, salvo que S<br>consulta de datos de identidad.<br>consulta de datos acreditativos o                                                                                                    | n el caso de falsedad en los dato<br>ajeno, podrá ser excluida de este<br>titutivos de un ilicito penal.<br>rtículo 28 de la Ley 39/2015, de 1<br>nsultar o recabar documentos ela<br>E OPONGA EXPRESAMENTE a la<br>le la condición de víctima de acto                             | s y/o en la<br>procedim<br>de octubr<br>borados j<br>consulta,<br>s terrorist | documentación aportados u<br>iento, ser objeto de sanción y<br>e, del Procedimiento Adminis<br>or cualquier Administración<br>marcando la siguiente casilli<br>as | i ocultamiento<br>y, en su caso, l<br>strativo Comúr<br>salvo que con<br>a: | de información, de<br>los hechos se ponc<br>e de las Administrat<br>ste en el procedimi<br>Examinar | la que<br>Irán en<br>ciones Públicas,<br>iento su oposició | ón.    |
| gualmente, la persona aba<br>pueda deducirse intención<br>conocimiento del Ministri<br>AUTORIZACIONES:<br>Con la presentación de es<br>a Consejería competente e<br>En particular se recabarán<br>ME OPONGO a la di<br>ME OPONGO a la di                                                                                                    | jo firmante declara conocer que<br>de engaño en beneficio propio o<br>o Fiscal por si pudieran ser const<br>sta solicitud y de acuerdo con el a<br>en materia de educación podrá co<br>los siguientes datos, salvo que S<br>consulta de datos de identitidad.<br>consulta de datos acreditativos o<br>consulta de la condición de famili                                                               | n el caso de falsedad en los dato<br>ajeno, podrá ser excluida de este<br>titutivos de un ilicito penal.<br>rtículo 28 de la Ley 39/2015, de 1<br>nsultar o recabar documentos ela<br>E OPONGA EXPRESAMENTE a la<br>le la condición de víctima de acto<br>a numerosa.              | s y/o en la<br>procedim<br>de octubr<br>borados j<br>consulta,<br>s terrorist | documentación aportados u<br>iento, ser objeto de sanción y<br>e, del Procedimiento Adminis<br>or cualquier Administración<br>marcando la siguiente casilli<br>as | r ocultamiento<br>y, en su caso,<br>strativo Comúr<br>salvo que con<br>a:   | de información, de<br>los hechos se pono<br>de las Administra<br>ste en el procedimi<br>Examinar    | la que<br>Irán en<br>ciones Públicas,<br>ento su oposició  | śn.    |
| gualmente, la persona aba<br>pueda deducirse intención<br>conocimiento del Ministri<br>AUTORIZACIONES:<br>Con la presentación de es<br>a Consejería competente e<br>En partícular se recabarán<br>ME OPONGO a la<br>ME OPONGO a la<br>ME OPONGO a la                                                                                            | jo firmante declara conocer que<br>de engaño en beneficio propio o<br>o Fiscal por si pudieran ser const<br>sta solicitud y de acuerdo con el a<br>en materia de educación podrá co<br>los siguientes datos, salvo que S<br>consulta de datos de identitidad.<br>consulta de datos acreditativos o<br>consulta de la condición de famil                                                                | n el caso de falsedad en los dato<br>ajeno, podrá ser excluida de este<br>titutivos de un liicito penal.<br>rtículo 28 de la Ley 39/2015, de 1<br>nsultar o recabar documentos ela<br>E OPONGA EXPRESAMENTE a la<br>le la condición de víctima de acto<br>a numerosa.              | s y/o en la<br>procedim<br>de octubr<br>borados j<br>consulta,<br>s terrorist | documentación aportados u<br>iento, ser objeto de sanción y<br>e, del Procedimiento Adminis<br>or cualquier Administración<br>marcando la siguiente casilli<br>as | e ocultamiento<br>y, en su caso,<br>strativo Comúr<br>salvo que con<br>a:   | de información, de<br>los hechos se pono<br>a de las Administra<br>ste en el procedimi<br>Examinar  | la que<br>Irán en<br>ciones Públicas,<br>ento su oposició  | in.    |
| gualmente, la persona aba<br>pueda deducirse intención<br>conceimiento del Ministeri<br>AUTORIZACIONES:<br>Con la presentación de es<br>a consejería competente es<br>En particular se recabarán<br>ME OPONGO a la «<br>ME OPONGO a la «<br>reganismo destinatario:                                                                             | jo firmante declara conocer que<br>de engaño en beneficio propio o<br>o Fiscal por si pudieran ser const<br>sta solicitud y de acuerdo con el a<br>materia de deacación podrá co<br>los siguientes datos, salvo que S<br>consulta de datos acreditativos o<br>consulta de datos acreditativos o<br>consulta de la condición de famili<br>utura y Deportes.                                             | n el caso de falsedad en los dato<br>ajeno, podrá ser excluida de este<br>títulivos du ni lícito penal.<br>riculo 28 de la Ley 39/2015, de 1<br>nsultar o recabar<br>E OPONGA EXPRESAMENTE a la<br>E OPONGA EXPRESAMENTE a la<br>le la condición de víctima de acto<br>a numerosa. | s y/o en la<br>procedim<br>de octubr<br>borados j<br>consulta,<br>s terrorist | documentación aportados u<br>iento, ser objeto de sanción y<br>e, del Procedimiento Adminis<br>or cualquier Administración<br>marcando la siguiente casilli<br>as | a ocultamiento<br>y, en su caso,<br>strativo Comúr<br>salvo que con<br>a:   | de información, de<br>los hechos se ponc<br>a de las Administra<br>ste en el procedimi<br>Examinar  | la que<br>Irán en<br>ciones Públicas,<br>ento su oposició  | in.    |
| Igualmente, la persona aba<br>pueda deducirse intención<br>concolimiento del Ministeri<br>AUTORIZACIONES:<br>Con la presentación de es<br>la Consejería competente e<br>En particular se recabarán<br>ME OPONGO a la<br>ME OPONGO a la<br>ME OPONGO a la<br>reganismo destinatario:<br>Consejería de Educación, CU<br>reconsejería de Educación | jo firmante declara conocer que<br>de engaño en beneficio propio o<br>o Fiscal por si pudieran ser const<br>sta solicitud y de acuerdo con el a<br>en materia de educación podrá co<br>los siguientes datos, salvo que S<br>consulta de datos de identidad.<br>consulta de datos acreditativos e<br>consulta de datos acreditativos e<br>consulta de la condición de famili<br>ultra y Deportes.<br>h. | n el caso de falsedad en los dato<br>ajeno, podrá ser excluida de este<br>titutivos de un lícito penal.<br>rtículo 28 de la Ley 39/2015, de 1<br>nsultar o recabar documentos ela<br>E OPONGA EXPRESAMENTE a la<br>le la condición de víctima de acto<br>a numerosa.               | s y/o en la<br>procedim<br>de octubr<br>borados j<br>consulta,<br>s terrorist | documentación aportados u<br>iento, ser objeto de sanción y<br>e, del Procedimiento Adminis<br>por cualquier Administración<br>marcando la siguiente casili<br>as | y ocultamiento<br>y, en su caso,<br>strativo Comúr<br>salvo que con<br>a:   | de información, de<br>los hechos se ponc<br>de las Administrata<br>ste en el procedimi<br>Examinar  | la que<br>Irán en<br>ciones Públicas,<br>iento su oposició | in.    |

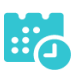

Y pulse el botón "Aceptar" para presentar la solicitud.

# Pago del total de las tasas

• En "Mis Certificaciones" pulse sobre el botón "Pago Tasa" del título pendiente de pago.

|          | Certificaciones d                                                     | lisponibles    |             |
|----------|-----------------------------------------------------------------------|----------------|-------------|
|          | 2                                                                     |                |             |
| Alumno:  | haldy: Medew Hersen                                                   |                |             |
| Тіро     | Certificaciones                                                       | Estado         | Operaciones |
| Alumnado | Título ESO                                                            | Impreso        | Impreso     |
| Alumnado | Título Bachillerato (Bachillerato de Humanidades y Ciencias Sociales) | Pendiente Pago |             |

• Aparecerá el importe a abonar, pulse "Aceptar" para realizar el pago

Pago de ta

|                                                        |                                                 |                                           | · · · · ·        |
|--------------------------------------------------------|-------------------------------------------------|-------------------------------------------|------------------|
| DATOS DEL TÍTULO SOLICITADO                            |                                                 |                                           |                  |
| ítulo: L.O.M.C.E Título Bachillerato Bachillerato de H | umanidades y Ciencias Sociales                  | Centro fin de estudios: 19002743 - I      | ES Castilla      |
| echa fin de estudios: 24/06/2020                       |                                                 |                                           | Nota media: 6.56 |
| DATOS DE LA PERSONA SOLICITANTE                        |                                                 |                                           |                  |
| 0°/D°:                                                 | Tipo de documentación:   D.N.I/N.I.E  Pasaporte | Núm.Escolar Docur                         | mento:           |
| Pago de tasas                                          |                                                 |                                           |                  |
| Presenta bonificación al pago de tasa?: 🕓 Sí           | No *                                            |                                           |                  |
| Familia Numerosa General                               | Porcentaje bonificación: 50.0% Impor            | te bonificación: 28.1 Comunidad Autónoma  | a: 🗸 🗸           |
| Familia Numerosa Especial                              | Porcentaje bonificación: 100.0% Impor           | te bonificación: 56.19 Comunidad Autónoma | a: 🗸 🗸           |
| Víctima de Acto Terrorista                             | Porcentaje bonificación: 100.0% Import          | te bonificación: 56.19                    |                  |
| Porcentaje total bonificado: 0.00%                     |                                                 | Importe total bonific                     | ado: 0.00        |
| Importe de la tasa: 56.19                              |                                                 | IMPORTE FINAL A ABONAR: 56                | 19               |

• Nos enviará a la plataforma de pago en la que podremos realizar el pago con tarjeta o mediante adeudo en cuenta, identificándose electrónicamente. Para pagar con tarjeta, pulse sobre "Pago de tasas sin identificación".

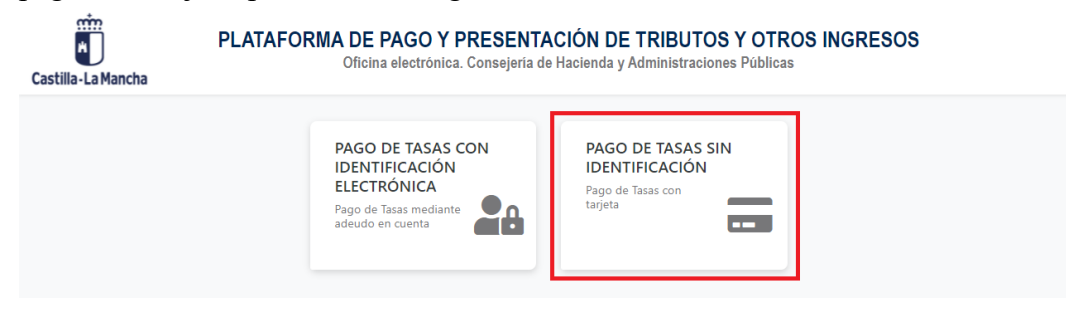

Guía de solicitud y descarga de títulos

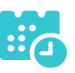

• En la siguiente pantalla revise el importe y pulse sobre "Pago con Tarjeta".

| Confirmación del proceso de            | Pago Telemático                |                                                |                                       |        |
|----------------------------------------|--------------------------------|------------------------------------------------|---------------------------------------|--------|
| Datos del documento:<br>Sujeto pasivo: | Fecha de devengo:              | Número de documento:                           | Importe:                              |        |
| narity costs of most                   | 25/6/2021                      | 0466024089081                                  | 56,19                                 |        |
| Pago con Tarjeta                       |                                |                                                |                                       |        |
| El cobro dol importo dol d             | ocumente 0/6602/000001.cop imp | orte de <b>56.10</b> auros. Co gostionará a pa | tir de acto momento, a través de la s | ntidad |

• Introduzca los datos de la tarjeta y pulse el botón "Aceptar"

|                               | TPV                                                                |
|-------------------------------|--------------------------------------------------------------------|
| > Datos de la Com             | pra                                                                |
| Importe                       | 56,19 Euros                                                        |
| Comercio                      | JUNTA DE COMUNIDADES DE CASTILLA LA MANCHA                         |
| Pedido                        | 000000415458                                                       |
| Descripción                   | Pago del documento 0466024089081 por un<br>importe de 56,19 euros. |
| Fecha                         | 25 / 06 / 2021                                                     |
| Hora                          | 10:17                                                              |
|                               |                                                                    |
| MasterCara                    |                                                                    |
| > Formas de Pago<br>> Tarjeta |                                                                    |
| Nº Tarjeta                    | -0-KB0-40-KD-4                                                     |
| Caducidad                     | Mes 🛄 Año                                                          |
| Cód. Seguridad                | 2                                                                  |
| Aceptar                       | Cancelar                                                           |
| •                             | mastercard<br>ID Check SECURE                                      |
|                               |                                                                    |

• Nos devolverá un recibo de pago y pulsaremos sobre "Continuar".

| Importe                                                        | 56,19 Euros                                                                                 |
|----------------------------------------------------------------|---------------------------------------------------------------------------------------------|
| Pago a favor de                                                | JUNTA DE COMUNIDADES DE CASTILLA                                                            |
|                                                                |                                                                                             |
| Numero pedido                                                  | 000000415458                                                                                |
| Focha                                                          | 25 / 06 / 2021                                                                              |
| Hora                                                           | 10 - 10                                                                                     |
| Descripción producto                                           | Pago del documento 0466024089081<br>por un importe de 56,19 euros.                          |
| OPERACIÓN AUTO<br>0466024(<br>Si tiene algún problema a la hor | RIZADA CON CÓDIGO NRO:<br>089081000070975<br>ra de imprimir el justificante en la siguiente |

• A continuación, podremos descargar el justificante de pago.

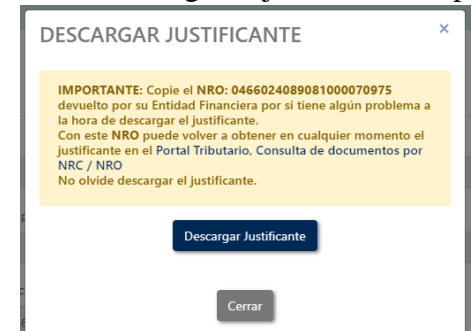

• Pulsaremos sobre el botón "Continuar" para continuar con el trámite.

| Obtener justificante de pag | •              |             |                               |          |  |
|-----------------------------|----------------|-------------|-------------------------------|----------|--|
| Datos del pago:             |                |             |                               |          |  |
| NRO:                        |                |             | Fecha del pago:               | Importe: |  |
| 0466024089081000070975      |                |             | 25/06/2021                    | 56,19    |  |
| Número de documeto:         | NIF del obliga | do al pago: | Apellidos y nombre / Razón so | cial:    |  |
| 0466024089081               | 411424         |             | Marine Manager, Rollings      |          |  |
| Fecha / Periodo devengo:    |                | Concepto:   |                               |          |  |
| 25/06/2021                  |                | 046 2032    |                               |          |  |
|                             |                | [           | Continuar                     |          |  |

• Por último, pulse "Aceptar" para volver a la Secretaría virtual para descargar el certificado provisional del título.

| Castilla-La Mancha   | 2 ducamos CLM                                                                                                    |
|----------------------|----------------------------------------------------------------------------------------------------|
| EDUCACIÓN, CULTURA Y | DEPORTE\$                                                                                                    |
|                      | Secretaría<br>virtual                                                                                                    |
|                      | El proceso de pago electrónico correspondiente a la liquidación 0466024089081 ha terminado<br>con éxito<br>No olvide anotar o guardar el número de justificante de pago: 0466024089081000070975<br>Aceptar<br>Pulse 'Aceptar' para volver a la Secretaría Virtual |

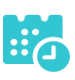

# Descarga certificado supletorio adicional

• Una vez realizado el pago de las tasas, en "Mis Certificaciones" aparecerá un botón para descargar el certificado supletorio provisional.

|          | Certifica                                                             | aciones d | isponibles                                                 | O |
|----------|-----------------------------------------------------------------------|-----------|------------------------------------------------------------|---|
|          | 1                                                                     | 2         |                                                            |   |
| Alumno   |                                                                       |           |                                                            |   |
| Тіро     | Certificaciones                                                       | Estado    | Operaciones                                                |   |
| Alumnado | Título ESO                                                            | Impreso   | Impreso                                                    |   |
| Alumnado | Título Bachillerato (Bachillerato de Humanidades y Ciencias Sociales) | Aceptada  | Descargar Certificado Supletorio Provisional Ver solicitud |   |

### Impreso

• En caso de que el título se encuentre ya impreso, tendrá el estado "Impreso" y se podrá recoger en el centro educativo.

|          | ~                                                                     |             |                                                            |
|----------|-----------------------------------------------------------------------|-------------|------------------------------------------------------------|
|          | Certific                                                              | caciones di | isponibles                                                 |
|          |                                                                       | 2           |                                                            |
| າກດ      |                                                                       |             |                                                            |
| unno     |                                                                       |             |                                                            |
| īpo      | Certificaciones                                                       | Estado      | Operaciones                                                |
| Alumnado | Título ESO                                                            | Impreso     | Impreso                                                    |
| lumnado  | Título Bachillerato (Bachillerato de Humanidades y Ciencias Sociales) | Aceptada    | Descargar Certificado Supletorio Provisional Ver solicitud |

# Título con pago de tasas y solicitud de exención parcial

# Solicitud

• Una vez haya ingresado en la secretaría virtual, pulse sobre "MIS CERTIFI-CACIONES".

|                                    |                                                                          | Noticias/Avisos<br>No hay ninguna noticia. |    |      |                                                                                                    | < >                                                                                                    |   |   |
|------------------------------------|--------------------------------------------------------------------------|--------------------------------------------|----|------|----------------------------------------------------------------------------------------------------|----------------------------------------------------------------------------------------------------|---|---|
|                                    | PRESENTACIO                                                              | ÓN DE SOLICITUD                            | cć | MO V | AN MIS TRÁMITES                                                                                         | MIS CERTIFICACIONES                                                                                          |   |   |
| Adm                                | isión                                                                    |                                            |    |      | Pruebas y Pro                                                                                           | emios                                                                                                    |   |   |
| Admisión<br>Presencia<br>Presentac | en Ciclos Formativos de Grado<br>I)<br>ión de solicitudes de Ciclos FPGr | o Medio 2021/22 (Modalidad<br>ado Medio    | 0  | Ø    | Solicitud de inscripción e<br>Profesional de Grado Mer<br>Solicitud de inscripción en<br>de Grado Medio | n Pruebas de Acceso a Ciclos de Formación<br>dio 2021<br>Pruebas de Acceso a Ciclos de Formación Profesional | 0 | Ø |

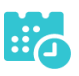

• A continuación, seleccione el candidato.

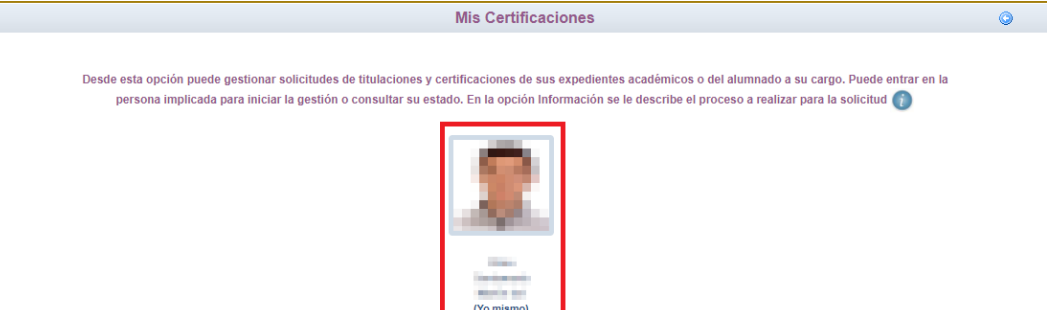

• Luego, pulse el botón "Solicitar" del título del que se desea obtener el certificado provisional.

|          | Certific                                       | aciones disponibles |             |
|----------|------------------------------------------------|---------------------|-------------|
|          |                                                | 2                   |             |
| Alumno:  | the dol time to manufa                         |                     |             |
| Тіро     | Certificaciones                                | Estado              | Operaciones |
| Alumnado | Título ESO                                     | Impreso             | Impreso     |
| Alumnado | Título Bachillerato (Bachillerato de Ciencias) | Solicitar           | Solicitar   |

• Cumplimente la solicitud ...

| Cump                                                                                                    | imente la solicitud. Una vez haya terminado para continuar con la tra<br>situado en el margen superior der                                                                                                    | mitación pulse sobre el botón 'Aceptar', círculo de color verde<br>echo de esta pantalla                                                                                                    |
|----------------------------------------------------------------------------------------------------|----------------------------------------------------------------------------------------------------|----------------------------------------------------------------------------------------------------|
| ATOS DE LA PERSONA S                                                                                                    | DLICITANTE                                                                                                    |                                                                                                    |
| po de documentación: 🤇                                                                                                    | D.N.I/N.I.E OPasaporte Núm.Escolar                                                                                                    | Número de documento:                                                                                                    |
| ombre: Martín del                                                                                                    | Primer apellido:                                                                                                    | Segundo apellido:                                                                                                    |
| xo: 🔍 Hombre 🗌 Muj                                                                                                    | er                                                                                                    |                                                                                                    |
| cha nacimiento:                                                                                                    |                                                                                                    | Pais de nacimiento: España                                                                                                    |
| ovincia nacimiento: Gua                                                                                                    | dalajara                                                                                                    | Localidad nacimiento: Azuqueca de Henare                                                                                                    |
| ATOS DEL TÍTULO SOLICI                                                                                                    | TADO                                                                                                    |                                                                                                    |
| tulo: L.O.M.C.E Título Bao                                                                                                    | hillerato Bachillerato de Ciencias                                                                                                    | Centro fin de estudios: 19002615 - IES Arcipreste de Hita                                                                                                    |
| cha fin de estudios: 19/0                                                                                                    | 6/2020                                                                                                    | Curso académico fin de estudios: 2019/2020                                                                                                    |
| ïene tasa de pago?: Sí                                                                                                    |                                                                                                    | Nota media: 5.29                                                                                                    |
| EDIO POR EL QUE DESE/                                                                                                    | RECIBIR LA NOTIFICACIÓN                                                                                                    |                                                                                                    |
| Notificación electrónic<br>que sus datos son correct<br>ROTECCIÓN DE DATOS                                                                                                    | a (Si elige o está obligado a la notificación electrónica compruebe que está us<br>os.)                                                                                                    | ted registrado en la Plataforma https://notifica.jccm.es/notifica                                                                                                    |
| Notificación electrónic<br>que sus datos son correct<br>ROTECCIÓN DE DATOS                                                                                                    | a (Si elige o está obligado a la notificación electrónica compruebe que está us<br>os.)                                                                                                    | ted registrado en la Plataforma https://notifica.jccm.es/notifica                                                                                                    |
| Notificación electrónic<br>que sus datos son correct<br>ROTECCIÓN DE DATOS     Responsable                                                                                         | a (Si elige o está obligado a la notificación electrónica compruebe que está ur<br>os.)<br>INFORMACIÓN BÁSICA SOBRE PRO<br>Viceconsejería de Educación.                                                                                                    | ted registrado en la Plataforma https://notifica.jccm.es/notifica                                                                                                    |
| Notificación electrónic<br>que sus datos son correct ROTECCIÓN DE DATOS Responsable Finalidad                                                                                      | a (Si elige o está obligado a la notificación electrónica compruebe que está ur<br>los.)<br>INFORMACIÓN BÁSICA SOBRE PRO<br>Viceconsejería de Educación.<br>Gestión del registro de títulos académicos no universitarios.                                                                                                    | ted registrado en la Plataforma https://notifica.jccm.es/notifica                                                                                                    |
| Notificación electrónic<br>que sus datos son correct<br>ROTECCIÓN DE DATOS Responsable Finalidad Legitimación                                                                      | a (Si elige o está obligado a la notificación electrónica compruebe que está ur<br>tos.)<br>INFORMACIÓN BÁSICA SOBRE PRO<br>Viceconsejería de Educación.<br>Gestión del registro de títulos académicos no universitarios.<br>6.1.e) Cumplimiento de una obligación legal del Reglamento General de Protección<br>6.1.e) Misión en interés público o ejercicio de poderes públicos del Reglamento G<br>4.e 4.e deliciemientos e potre espuédiciones corresp                                                                                                    | ted registrado en la Plataforma https://notifica.jccm.es/notifica<br>TECCIÓN DE DATOS                                                                                                    |
| Notificación electrónic<br>que sus datos son correct<br>Responsable Finalidad Legitimación Origen de los datos                                                                     | a (Si elige o está obligado a la notificación electrónica compruebe que está ur<br>los.)<br>INFORMACIÓN BÁSICA SOBRE PRO<br>Viceconsejería de Educación.<br>Gestión del registro de títulos académicos no universitarios.<br>61 do Quampiniento de una obligación legal del Regiamento Ge<br>61 do Máxim enterés públicos del Regiamento Ge<br>de 4 de diciembre, sobre expedición de títulos académicos y profesionales corresp<br>El propio interesado o su representante legal, Administraciones Públicas.                                                                                                    | ted registrado en la Plataforma https://notifica.jccm.es/notifica TECCIÓN DE DATOS                                                                                                    |
| Netificación electrónic<br>que sus datos son correct<br>Responsable Finalidad Legitimación Origen de los datos Categoría de los datos                                              | a (Si elige o está obligado a la notificación electrónica compruebe que está ur<br>os.)<br>INFORMACIÓN BÁSICA SOBRE PRO<br>Viceconsejería de Educación.<br>Gestión del registro de títulos académicos no universitarios.<br>6.1.e) Mision interés público o ejecicia de poderamento General de Protección<br>6.1.e) Mision interés públicos o ejecicia de podera públicos del Reglamento Ge<br>de 4 de diciembre, sobre expedición de títulos académicos y profesionales corresp<br>El propio interesado o su representante legal, Administraciones Públicas.<br>DNI/NIF, nombre y apelidos, dirección, teléfono, firma electrónica, correo el<br>DNI/NIF, nombre y apelidos, dirección, teléfono, firma electrónica, correo el                                                                                                    | ted registrado en la Plataforma https://notifica.jccm.es/notifica TECCIÓN DE DATOS In de Datos In de Datos. Interal de Protección de Datos L.O. 2/2006, de 3 de mayo, de Educación/R.D. 1850/2009, ondientes a las enseñanzas establecidas por la L.O. 2/2006. Ectrónico.                                                                                                    |
| Notificación electrónic<br>que sus datos son correct<br>Responsable Finalidad Legitimación Origen de los datos Categoría de los datos Destinatarios                                | a (Si elige o está obligado a la notificación electrónica compruebe que está ur<br>os.)<br>INFORMACIÓN BÁSICA SOBRE PRO<br>Viceconsejería de Educación.<br>Gestión del registro de titulos académicos no universitarios.<br>6.1 c.) Cumplimiento de una obligación legal del Reglamento Ge<br>de 4 de diciemitore, sobre expedición de Influos académicos y profesionales corres<br>El propio interesado o su representante legal, Administraciones Públicas<br>PUNINIF, nombre y apellidos, dirección, helénos, fina, fina electrónica, corteo el<br>Otros datos tipificados: académicos y profesionales, características personales.<br>Existe cesión de datos.                                                                                                    | ted registrado en la Plataforma https://notifica.jccm.es/notifica TECCIÓN DE DATOS                                                                                                    |
| Notificación electrónic<br>Jue sus datos son correct<br>Responsable     Finalidad     Legitimación     Origen de los datos     Origen de los datos     Destinatarios     Derechos  | a (Si elige o está obligado a la notificación electrónica compruebe que está un<br>INFORMACIÓN BÁSICA SOBRE PRO<br>Viceconsejería de Educación.<br>Gestión del registro de titulos académicos no universitarios.<br>6.1 c.) Cumplimiento de una obligación legal del Reglamento General de Protección<br>6.1 c.) Misión en interés público o ejercicio de poderes públicos del Reglamento G<br>4.4 de dietaminos, sobre expedición de titulos académicos y noreisonales corresp<br>El propio interesado o su representante legal. Administraciones Públicas.<br>DNINIF, nombre y apellidos, dirección, teléfono, firma, firma electrónica, corres ele<br>Cirtos dialos tipificados: académicos y profesionales, características personales.<br>Existe cesión de datos.<br>Puede ejercer los derechos de acceso, rectificación o supresión de sus datos, así                                                                                                    | ted registrado en la Plataforma https://notifica.jccm.es/notifica TECCIÓN DE DATOS  TECCIÓN DE DATOS  ted Datos; neraí de Datos, neraí de Protección de Datos L.O. 2/2006, de 3 de mayo, de Educación/R.D. 1850/2009, ondientes a las esseñanzas establecidas por la L.O. 2/2006.  ectrónico.  como otros derechos, tal y como se explica en la información adicional.                 |
| Notificación electrónic<br>pue sus datos son correct<br>Responsable Finalidad Legitimación Origen de los datos Categoría de los datos Destinatarios Derechos Información adicional | a (Si elige o está obligado a la notificación electrónica compruebe que está ur<br>los.)<br>INFORMACIÓN BÁSICA SOBRE PRO<br>Viceconsejería de Educación.<br>Gestión del registro de títulos académicos no universitarios.<br>6 1 o O Lumplimiento de una obligación legal del Reglamento General de Protecció<br>6 1 el Misión enterés públicos del Reglamento General de Protecció<br>6 1 el Misión enterés públicos del Reglamento General de Protecció<br>6 1 el Misión enterés públicos del Reglamento General de Protecció<br>6 1 el Misión enterés públicos del Reglamento General de Protecció<br>6 1 el Misión enterés públicos del Reglamento General de Protecció<br>6 1 el Misión enterés públicos del Reglamento General de Protección<br>6 1 el Misión enterés públicos del Reglamento General de Protección<br>6 1 el Misión enterés públicos del Reglamento General de Protección<br>6 1 el Misión enterés públicos del Reglamento General<br>6 1 el Misión enterés públicos del Reglamento General de Protección<br>6 1 el Misión esta de Reglamento General de Protección<br>6 1 el Misión esta del Reglamento General de Protección<br>7 el Misión esta del Reglamento General de Protección<br>8 1 el Misión esta de Reglamento General de Protección<br>8 2 el Misión esta de Reglamento General de Protección<br>9 del del del del Reglamento General de Reglamento General<br>9 de del del del del del Reglamento General de Reglamento General<br>9 de del del del del del del del Reglamento General de Reglamento General<br>9 de del del del del del del del del del | ted registrado en la Plataforma https://notifica.jccm.es/notifica TECCIÓN DE DATOS  TECCIÓN DE DATOS  A Datos: Instal de Polos: Instal de Polos: Instal de Polocción de Datos L.O. 2/2006, de 3 de mayo. de Educación/R.D. 1850/2009, ondientes a las enseñanzas establecidas por la L.O. 2/2006.  Setrónico.  Como otros derechos, tal y como se explica en la información adicional. |

seleccionando "¿Presenta bonificación al pago de tasa? -> Sí" y seleccionado el porcentaje de bonificación del 50%.

Guía de solicitud y descarga de títulos

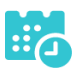

|                                                                                                    |                                                                                                    | Detalle de certifi                                                                                                    | cado de título                                                                                                    |                                                                                                    | Aceptar                                                                |
|----------------------------------------------------------------------------------------------------|----------------------------------------------------------------------------------------------------|----------------------------------------------------------------------------------------------------|----------------------------------------------------------------------------------------------------|----------------------------------------------------------------------------------------------------|------------------------------------------------------------------------|
| Información adicional                                                                                                    | I Disponible en la dirección electró                                                                                                    | nica: https://rat.castillalamancha.es/info/1046                                                                                                    |                                                                                                    |                                                                                                    |                                                                        |
| Pago de tasas                                                                                                    |                                                                                                    | _                                                                                                    |                                                                                                    |                                                                                                    |                                                                        |
| Presenta bonificación al p                                                                                                    | pago de tasa?: 🔘 Sí 🔾 No *                                                                                                    |                                                                                                    |                                                                                                    |                                                                                                    |                                                                        |
| Familia Numerosa                                                                                                    | General                                                                                                    | Porcentaje bonificación: 50.0%                                                                                                    | Importe bonificación: 28.1                                                                                                    | Comunidad Autónoma                                                                                                    | a: CASTILLA-LA MANCHA 🗸                                                |
| Familia Numerosa                                                                                                    | Especial                                                                                                    | Porcentaje bonificación: 100.05                                                                                                    | 6 Importe bonificación: 56.19                                                                                                    | Comunidad Autónoma                                                                                                    | a: 🔽 🗸                                                                 |
| Víctima de Acto Te                                                                                                    | errorista                                                                                                    | Porcentaje bonificación: 100.09                                                                                                    | Importe bonificación: 56.19                                                                                                    |                                                                                                    |                                                                        |
| Porcentaje total bonifica                                                                                                    | ado: 50.00%                                                                                                    |                                                                                                    |                                                                                                    | Importe total bonific                                                                                                    | ado: 28.10                                                             |
| Importe de la tasa: 56.1                                                                                                    | 19                                                                                                    |                                                                                                    | IMPO                                                                                                    | RTE FINAL A ABONAR: 28                                                                                                    | .09                                                                    |
| - Con anterioridad a la<br>, deterioro o destrucción                                                                                                    | entrega del título se compromete<br>parcial en el centro educativo en                                                                                                    | o exigen las normas vigentes y ha abonado<br>e a la devolución del título original en caso<br>el que finalizó los estudios o en el que se                                                                                                    | , en su caso, las correspondientes<br>de rectificación de errores materia<br>encuentre el expediente en la actua                                                                                                    | tasas.<br>Ies<br>Iidad.                                                                                                    |                                                                        |
| <ul> <li>- Con anterioridad a la<br/>, deterioro o destrucción</li> <li>Son ciertos los dato</li> <li>Igualmente, la persona at<br/>pueda deducirse intenció<br/>conocimiento del Ministe</li> <li>AUTORIZACIONES:</li> <li>Con la presentación de la<br/>Consejeria competente</li> </ul>                                                                                                   | os que para la obtención del titulo<br>entrega del titulo se comprometo<br>parcial en el centro educativo en<br>s consignados en la presente sol<br>oajo firmante declara concocer que<br>n de engaño en beneficio projo<br>rio Fiscal por si pudieran ser con<br>esta solicitud y de acuerdo con el<br>en materia de educación podrá co                                                                                                    | exigen las normas vigentes y ha abonado<br>e a la devolución del título original en caso<br>el que finalizó los estudios os en el que se<br>licitud comprometiéndose a probar docum<br>e en el caso de falsedad en los datos y/o e<br>o ajeno, podrá ser excluida de este proced<br>stitutivos de un ilícito penal.<br>I artículo 26 de la Ley 39/2015, de 1 de octu<br>consultar o recabar documentos elaborado                                                                                                    | en su caso, las correspondientes<br>de rectificación de errores materia<br>necuentre el expediente en la actua<br>entalmente los mismos, cuando se<br>la documentación aportados u oc<br>imiento, ser objeto de sanción y, en<br>bre, del Procedimiento Administrat<br>s por cualquier Administración sal                                                 | tatas.<br>es<br>lidad.<br>Ile requiera para ello.<br>utamiento de información,<br>i su caso, los hechos se po<br>co común de las Administ<br>vo Que conste en el proced                           | de la que<br>ondrán en<br>traciones Públicas,<br>imiento su oposición. |
| Con anteriorida da la<br>deterioro o destrucción     Son ciertos los dato     Igualmente, la persona a a<br>pueda deducies intenció<br>conocimiento del Ministe<br>AUTORIZACIONES:<br>Con la presentación de<br>la Consejería competente     En particular se recabará                                                                                                    | se que para la obtención del título<br>entrega del título se compromete<br>parcial en el centro educativo en<br>s consignados en la presente sol<br>oajo firmante declara conocer que<br>n de engaño en beneficio propio<br>rio Fiscal por si pudieran ser con<br>esta solicitud y de acuerdo con el<br>en materia de educación podrá o<br>n los siguientes datos, salvo que                                                                             | e exigen las normas vigentes y ha abonado<br>e a la devolución del título original en caso<br>el que finalizó los estudios os en el que se<br>licitud comprometiéndose a probar docum<br>e en el caso de falsedad en los datos y/o el<br>o ajeno, podrá ser excluida de este proces<br>stitutivos de un ilícito penal.<br>I artículo 28 de la Ley 39/2015, de 1 de octo<br>consultar o recabar documentos elaborado<br>se OPONGA EXPRESAMENTE a la consu                                                                          | en su caso, las correspondientes<br>de rectificación de errores materia<br>intalmente los mismos, cuando se<br>la documentación aportados u oc<br>imiento, ser objeto de sanción y, er<br>bre, del Procedimiento Administrat<br>a por cualquier Administración salt<br>ta, marcando la siguiente casilla:                                                 | tasas.<br>les<br>lidad.<br>le requiera para ello.<br>utamiento de información,<br>su caso, los hechos se po<br>ivo Común de las Administ<br>ivo Que conste en el proced                           | de la que<br>ondrán en<br>traciones Públicas,<br>imiento su oposición. |
| Con anterior da la<br>deterioro o destrucción     Son ciertos los dato     Igualmente, la persona a d     pueda deducirse intenció     concorriento del Ministe     AUTORIZACIONES:     Con la presentación de t     la Consejería competente     En particular se recabará     ME OPONGO a la                                                                                               | os que para la obtención del titulo<br>entrega del titulo se comprometo<br>parcial en el centro educativo en<br>s consignados en la presente sol<br>oajo firmante declara concocer que<br>n de engaño en beneficio projo<br>rio Fiscal por si pudieran ser con<br>esta solicitud y de acuerdo con el<br>en materia de educación podrá c<br>n los siguientes datos, salvo que<br>a consulta de datos de identidad.                                        | e exigen las normas vigentes y ha abonado<br>e a la devolución del título original en caso<br>el que finalizó los estudios os en el que se<br>licitud comprometiéndose a probar docum<br>e en el caso de falsedad en los datos y/o el<br>o ajeno, podrá ser excluida de este proces<br>stitutivos de un ilícito penal.<br>I artículo 28 de la Ley 39/2015, de 1 de octo<br>consultar o recabar documentos elaborado<br>: SE OPONGA EXPRESAMENTE a la consu                                                                        | en su caso, las correspondientes<br>de rectificación de errores materia<br>intalmente los mismos, cuando se<br>la documentación aportados u oc<br>imiento, ser objeto de sanción y, er<br>bre, del Procedimiento Administrat<br>a por cualquier Administración sal<br>ta, marcando la siguiente casilla:                                                  | tasas.<br>les<br>lidad.<br>le requiera para ello.<br>utamiento de información,<br>su caso, los hechos se po<br>ivo Común de las Administ<br>o que conste en el proced<br>Examinar                 | de la que<br>ondrán en<br>traciones Públicas,<br>imiento su oposición. |
| Con anteriordida a la<br>deterioro o destrucción     Son ciertos los dato     Igualmente, la persona a di<br>pueda deducirse intenció<br>conocimiento del Ministe     AUTORIZACIONES:     En particular se recabará     ME OPONGO a la     ME OPONGO a la                                                                                                    | os que para la obtención del título<br>entrega del título se comprometo<br>parcial en el centro educativo en<br>a consignados en la presente sol<br>caplo firmante declara concocer que<br>ni de engaño en beneficio projo<br>rio Fiscal por si pudieran ser con<br>esta solicitud y de acuerdo con el<br>en materia de educación podrá c<br>n los siguientes datos, salvo que<br>a consulta de datos de identidad,<br>a consulta de datos acreditativos | e exigen las normas vigentes y ha abonado<br>e a la devolución del título original en caso<br>el que finalizó los estudios o en el que se<br>licitud comprometiéndose a probar docum<br>e en el caso de falsedad en los datos y o e<br>o ajecno, podrá ser excluida de este procec<br>sistíutivos de un lícito penal.<br>Il artículo 28 de la Ley 39/2015, de 1 de och<br>consultar o recabar documentos elaborado<br>SE OPONGA EXPRESAMENTE a la consu<br>s de la condición de víctima de actos terror                           | en su caso, las correspondientes<br>de rectificación de errores materia<br>de rectificación de errores materia<br>entalmente los mismos, cuando se<br>la documentación aportados u oc<br>imiento, ser objeto de sanción y, et<br>bre, del Procedimiento Administrat<br>s por cualquier Administración sal-<br>ta, marcando la siguiente casilla:<br>istas | tasas.<br>les<br>lidad.<br>le requiera para ello.<br>utamiento de información,<br>su caso, los hechos se po<br>ivo Común de las Administ<br>o que conste en el proced<br>Examinar                 | de la que<br>ondrán en<br>traciones Públicas,<br>imiento su oposición. |
| Con anterioridad a la      deterioro o destrucción     Son ciertos los dato      Igualmente, la persona a a     pueda deducirse intenció     concolimiento del Ministe  AUTORIZACIONES:  En particular se recabará      ME OPONGO a la      ME OPONGO a la      ME OPONGO a la                                                                                                    | se que para la obtención del título<br>entrega del título se compromete<br>parcial en el centro educativo en<br>s consignados en la presente sol<br>bajo firmante declara conocer que<br>n de engaño en beneficio propio<br>ni or Fiscal por si pudieran ser con<br>esta solicitud y de acuerdo con el<br>en materia de educación podrá o<br>n los siguientes datos, salvo que<br>a consulta de datos de identidad.<br>a consulta de datos de identidad. | e exigen las normas vigentes y ha abonado<br>e a la devolución del títulio original en caso<br>el que finalizó los estudios os en el que se<br>licitud comprometiéndose a probar docum<br>e en el caso de falsedad en los datos y/o el<br>o ajeno, podrá ser excluida de este proces<br>stitutivos de un licito penal.<br>I artículo 28 de la Ley 39/2015, de 1 do octu<br>consultar o recabar documentos elaborado<br>SE OPONGA EXPRESAMENTE a la consu<br>s de la condición de víctima de actos terror<br>uilia numerosa.       | en su caso, las correspondientes<br>de rectificación de errores materia<br>encuentre el expediente en la actua<br>entalmente los mismos, cuando se<br>la documentación aportados u oc<br>imiento, ser objeto de sanción y, er<br>bre, del Procedimiento Administrat<br>s por cualquier Administración sal-<br>ta, marcando la siguiente casilla:<br>istas | tatas.<br>les<br>lidad.<br>le requiera para ello.<br>ultamiento de información,<br>i su caso, los hechos se po<br>livo Común de las Administ<br>o que conste en el proced<br>Examinar<br>Examinar | de la que<br>ondrán en<br>traciones Públicas,<br>imiento su oposición. |
| Con anterioridad a la<br>, deterioro o destrucción     Son ciertos los dato     Jugualmente, la persona a la<br>Jueda deducisies intenció<br>conconcimiento del Ministe<br>AUTORIZACIONES:<br>Con la presentación de la<br>la Consejería competente<br>En particular se recabará<br>ME OPONGO a la<br>ME OPONGO a la<br>ME OPONGO a la<br>ME OPONGO a la<br>ME OPONGO a la<br>ME OPONGO a la | so que para la obtención del título<br>entresa del título<br>parcial en el centro educativo en<br>a consignados en la presente sol<br>aplo firmante declara conocer que<br>ni de engaño en beneficio propio<br>rio Fiscal por si pudieran ser con<br>esta solicitud y de acuerdo con el<br>en materia de educación podrá o<br>ni los siguientes datos, salvo que<br>a consulta de datos de identidad,<br>a consulta de lacos de identidad.               | exigen las normas vigentes y ha abonado<br>e a la devolución del título original en caso<br>el que finalizó os estudios os den el que se<br>licitud comprometiéndose a probar docum<br>e en el caso de falledada en los datos y o o<br>o ajeno, portá ser excluida de este procec<br>istitutivos de un ilícito penal.<br>I artículo 28 de la Ley 33/2016, de 1 de octo<br>consultar o recabar documentos elaborado<br>: SE OPONGA EXPRESAMENTE a la consu<br>s<br>s de la condición de víctima de actos terror<br>nilla numerosa. | en su caso, las correspondientes<br>de rectificación de errores materia<br>concuente el expediente en la actua<br>entalmente los mismos, cuando se<br>la documentación aportados u oc<br>imiento, ser objeto de sanción y, en<br>bre, del Procedimiento Administrat<br>s por cualquier Administración sal<br>ta, marcando la siguiente casilla:<br>istas  | tasas.<br>les<br>lidad.<br>le requiera para ello.<br>ultamiento de información,<br>su caso, los hechos se po<br>livo Común de las Administ<br>vo que conste en el proced<br>Examinar<br>Examinar  | de la que<br>ondrán en<br>traciones Públicas,<br>imiento su oposición. |

Para presentar la solicitud pulse el botón "Aceptar".

• La solicitud será revisada y la exención podrá ser aceptada o denegada.

# Si la exención parcial es aceptada por el centro Pago del resto de las tasas

• Se tendrán que abonar el resto de las tasas, para ello, en "Mis Certificaciones" pulse sobre el botón "Pago Tasa" del título pendiente de pago.

Certificaciones disponibles

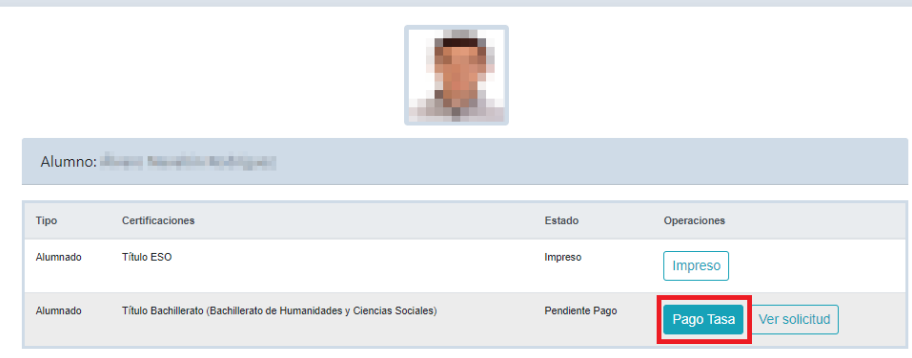

0

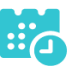

Aparecerá la bonificación aceptada y el importe restante a abonar, pulse • "Aceptar" para realizar el pago.

|                                                    | Pago de tasas o pred                         | cio público                 |                             | Aceptar 📫 🖉            |
|----------------------------------------------------|----------------------------------------------|-----------------------------|-----------------------------|------------------------|
| DATOS DEL TÍTULO SOLICITADO                        |                                              |                             |                             |                        |
| Título: L.O.M.C.E Título Bachillerato Bachillerato | de Humanidades y Ciencias Sociales           | Centro fin                  | de estudios: 19003450 - IES | S José Luis Sampedro   |
| Fecha fin de estudios: 22/06/2020                  |                                              |                             |                             | Nota media: 5.94       |
| DATOS DE LA PERSONA SOLICITANTE                    |                                              |                             |                             |                        |
| Dº/D <sup>3</sup> :                                | Tipo de documentación:   D.N.I/N.I.E  Pasape | orte ONúm.Escolar           | Docume                      | ento:                  |
| Pago de tasas                                      |                                              |                             |                             |                        |
| Presenta bonificación al pago de tasa?: 🔘 S        | í ○ No *                                     |                             |                             |                        |
| Familia Numerosa General                           | Porcentaje bonificación: 50.0%               | Importe bonificación: 28.1  | Comunidad Autónoma:         | CASTILLA-LA MANCHA 🗸 🗸 |
| Decisión bonificación: Aceptada                    | Fecha: 25/06/2021                            |                             |                             |                        |
| Familia Numerosa Especial                          | Porcentaje bonificación: 100.0%              | Importe bonificación: 56.19 | Comunidad Autónoma:         | ~                      |
| Víctima de Acto Terrorista                         | Porcentaje bonificación: 100.0%              | Importe bonificación: 56.19 |                             |                        |
| Porcentaje total bonificado: 50.00%                |                                              |                             | Importe total bonificad     | lo: 28.10              |
| Importe de la tasa: 56.19                          |                                              | IMPO                        | RTE FINAL & ABONAR: 28.0    | 9                      |

Nos enviará a la plataforma de pago en la que podremos realizar el pago con • tarjeta o mediante adeudo en cuenta, identificándose electrónicamente. Para pagar con tarjeta, pulse sobre "Pago de tasas sin identificación".

| stilla-La Mancha | Oficina electrónica. Consejería de                                                               | Hacienda y Administraciones Públicas                                |  |
|------------------|--------------------------------------------------------------------------------------------------|---------------------------------------------------------------------|--|
|                  | PAGO DE TASAS CON<br>IDENTIFICACIÓN<br>ELECTRÓNICA<br>Pago de Tasas mediante<br>adeudo en cuenta | PAGO DE TASAS SIN<br>IDENTIFICACIÓN<br>Pago de Tasas con<br>tarjeta |  |

En la siguiente pantalla revise el importe y pulse sobre "Pago con Tarjeta".

| Confirmación del proceso de Pago                                     | Telemático                                                              |                                                              |                                            |
|----------------------------------------------------------------------|-------------------------------------------------------------------------|--------------------------------------------------------------|--------------------------------------------|
| Datos del documento:<br>Suieto pasivo:                               | Fecha de devendo:                                                       | Número de documento:                                         | Importe                                    |
| Hama de Roceloury Javano                                             | 25/6/2021                                                               | 0466024089106                                                | 28.09                                      |
| Pago con Tarjeta                                                     |                                                                         |                                                              |                                            |
| El cobro del importe del docun<br>financiera de su tarjeta, traslada | nento <b>0466024089106</b> con impo<br>ando el control del pago a dicha | orte de <b>28,09</b> euros. Se gestionará, a par<br>entidad. | tir de este momento, a través de la entida |

m

• Introduzca los datos de la tarjeta y pulse el botón "Aceptar"

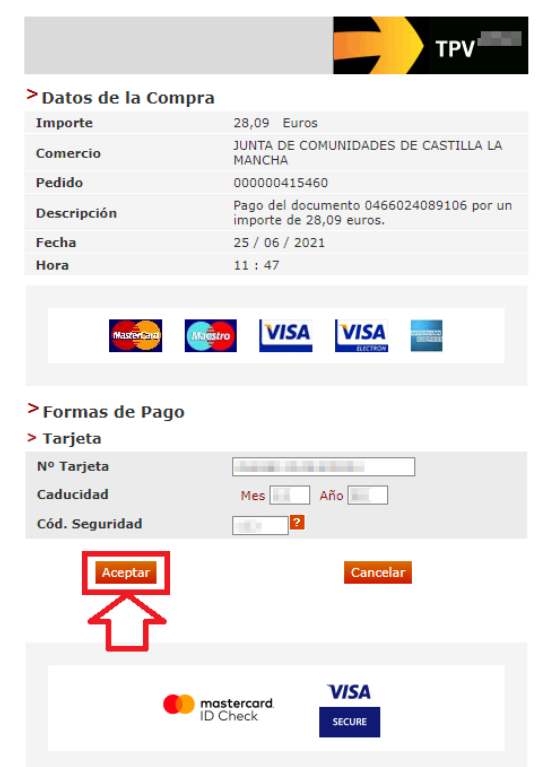

Nos devolverá un recibo de pago y pulsaremos sobre "Continuar".
 TPV virtual
 COMPROBANTE DEL PAGO CON TARJETA

| Importe                                                                                                    | 28,09 Euros                                                                                                    |
|----------------------------------------------------------------------------------------------------|----------------------------------------------------------------------------------------------------|
| Pago a favor de                                                                                                    | JUNTA DE COMUNIDADES DE CASTILLA                                                                                                    |
| Número pedido                                                                                                    | 000000415460                                                                                                    |
| Número Tarjeta                                                                                                    | ***********0004                                                                                                    |
| Fecha                                                                                                    | 25 / 06 / 2021                                                                                                    |
| Hora                                                                                                    | 11:49                                                                                                    |
| Descripción producto                                                                                                    | Pago del documento por un importe de 28,09 euros.                                                                                                    |
|                                                                                                    |                                                                                                    |
|                                                                                                    |                                                                                                    |
| OPERACIÓN AUTO                                                                                                    | RIZADA CON CÓDIGO NRO:                                                                                                    |
| OPERACIÓN AUTO<br>Si tiene algún problema a la ho<br>pantanalla, con este NRO puede<br>justificante en el Portal Tribut           | RIZADA CON CÓDIGO NRO:<br>ra de imprimir el justificante en la siguiente<br>e volver a obtener en cualquier momento el<br>tario, Consulta de documentos NRC/NRO. |
| OPERACIÓN AUTO<br>Si tiene algún problema a la ho<br>pantanalla, con este NRO puede<br>justificante en el Portal Tribut<br>Imprin | RIZADA CON CÓDIGO NRO:<br>ra de imprimir el justificante en la siguiente<br>e volver a obtener en cualquier momento el<br>tario, Consulta de documentos NRC/NRO. |

• A continuación, podremos descargar el justificante de pago.

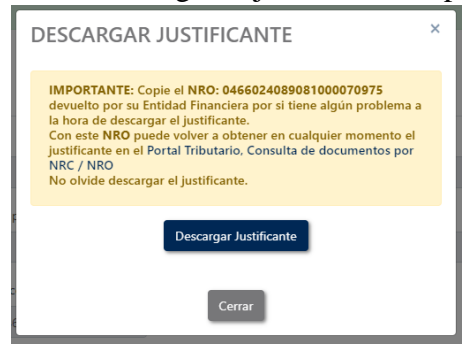

Cuia de solicitud y descarga de títulos

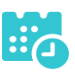

• Pulsaremos sobre el botón "Continuar" para continuar con el trámite.

| Resultado de la operació                                                                            | n:                                            |                                                                                         |                                                                             |                                                                                                 |                                                    |                                                                 |
|----------------------------------------------------------------------------------------------------|-----------------------------------------------|-----------------------------------------------------------------------------------------|-----------------------------------------------------------------------------|-------------------------------------------------------------------------------------------------|----------------------------------------------------|-----------------------------------------------------------------|
| El proceso de pago se l<br>Pulse <b>[Continuar]</b> para                                            | ha realizado o<br>continuar co                | con éxito. <b>Estado:</b> Pagado<br>n el tramite.                                       |                                                                             |                                                                                                 |                                                    |                                                                 |
| Obtener justificante de pag                                                                         | g. 🛃                                          |                                                                                         |                                                                             |                                                                                                 |                                                    |                                                                 |
| Datos del pago:                                                                                     |                                               |                                                                                         |                                                                             |                                                                                                 |                                                    |                                                                 |
| NRO:                                                                                                | NRO:                                          |                                                                                         |                                                                             | ago:                                                                                            | Importe:                                           |                                                                 |
| 0466024089081000070975                                                                              | 0466024089081000070975                        |                                                                                         | 25/06/202                                                                   | 1                                                                                               | 56,19                                              |                                                                 |
| Número de documeto:                                                                                 | NIF del obliga                                | do al pago:                                                                             | Apellidos y                                                                 | nombre / Razón social:                                                                          |                                                    |                                                                 |
| 0466024089081                                                                                       | 0.00                                          |                                                                                         | highling i                                                                  | december of the left gar                                                                        |                                                    |                                                                 |
| Fecha / Periodo devengo:                                                                            |                                               | Concepto:                                                                               |                                                                             |                                                                                                 |                                                    |                                                                 |
| 25/06/2021                                                                                          |                                               | 046 2032                                                                                |                                                                             |                                                                                                 |                                                    |                                                                 |
|                                                                                                    |                                               |                                                                                         | Continuar                                                                   |                                                                                                 |                                                    |                                                                 |
| IMPORTANTE: Copie<br>justificante. Con este<br>NRO.<br>ATENCIÓN: Únicamer<br>tramitación posterior. | el NRO: 0466<br>NRO puede v<br>nte ha realiza | 024089081000070975 devu<br>volver a obtener en cualquie<br>do el pago de la tasa corres | elto por su Entidad Fii<br>er momento el justifica<br>spondiente. Imprima e | nanciera por si tiene algún<br>nte en el Portal Tributario, (<br>l justificante y pulse el botó | problema a la<br>Consulta de do<br>on Continuar pa | hora de imprimir el<br>Joumentos por NRC /<br>ara seguir con la |

• Por último, pulse "Aceptar" para volver a la Secretaría virtual para descargar el certificado provisional del título.

| Castilla-La Mancha   | educamos CLM                                                                                                    |
|----------------------|----------------------------------------------------------------------------------------------------|
| EDUCACIÓN, CULTURA Y | DEPORTES                                                                                                    |
|                      | Secretaría<br>virtual                                                                                                    |
|                      | El proceso de pago electrónico correspondiente a la liquidación 0466024089081 ha terminado<br>con éxito<br>No olvide anotar o guardar el número de justificante de pago: 0466024089081000070975<br>Aceptar<br>Pulse 'Aceptar' para volver a la Secretaria Virtual |

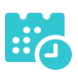

# Si la exención parcial es denegada por el centro

• Se puede ir a la opción "Ver solicitud" desde "Mis certificaciones", y se mostraría el rechazo a la solicitud de exención de esta forma.

|                                                                  |                                                                                                    | Detalle de ce                                                                                               | rtificado de título                                                                 |                                     |                                                                    |                    | C      |
|------------------------------------------------------------------|----------------------------------------------------------------------------------------------------|----------------------------------------------------------------------------------------------------|-------------------------------------------------------------------------------------|-------------------------------------|--------------------------------------------------------------------|--------------------|--------|
| Finalidad                                                        | Gestión del registro de títulos académ                                                                                     | icos no universitarios.                                                                                     |                                                                                     |                                     |                                                                    |                    |        |
| Legitimación                                                     | 6.1.c) Cumplimiento de una obligación<br>6.1.e) Misión en interés público o ejero<br>de 4 de diciembre, sobre expedición d | legal del Reglamento General de<br>icio de poderes públicos del Regli<br>e títulos académicos y profesional | Protección de Datos;<br>amento General de Protecció<br>es correspondientes a las en | n de Datos L.O.<br>señanzas estable | 2/2006, de 3 de mayo, de Educación/R<br>ecidas por la L.O. 2/2006. | .D. 1850/2009,     |        |
| Origen de los datos                                              | El propio interesado o su representant                                                                                     | e legal, Administraciones Públicas                                                                          | i.                                                                                  |                                     |                                                                    |                    |        |
| Categoría de los datos                                           | DNI/NIF, nombre y apellidos, direcciór<br>Otros datos tipificados: académicos y                                            | , teléfono, firma, firma electrónica,<br>profesionales, características pers                                | correo electrónico.<br>onales.                                                      |                                     |                                                                    |                    |        |
| Destinatarios                                                    | Existe cesión de datos.                                                                                                    |                                                                                                    |                                                                                     |                                     |                                                                    |                    |        |
| Derechos                                                         | Puede ejercer los derechos de acceso                                                                                       | ), rectificación o supresión de sus (                                                                       | datos, así como otros derecho                                                       | os, tal y como se                   | explica en la información adicional.                               |                    |        |
| Información adicional                                            | Disponible en la dirección electrónica:                                                                                    | https://rat.castillalamancha.es/info                                                                        | /1046.                                                                              |                                     |                                                                    |                    |        |
| Pago de tasas                                                    |                                                                                                    |                                                                                                    |                                                                                     |                                     |                                                                    |                    |        |
| ¿Presenta bonificación al pago de ta                             | asa?: 🖲 Sí 🔘 No 🔹                                                                                                    |                                                                                                    |                                                                                     |                                     |                                                                    |                    |        |
| Familia Numerosa General                                         |                                                                                                    | Porcentaje bonificación: 50.                                                                                | 0% Importe bonific                                                                  | ación: 11.44                        | Comunidad Autónoma:                                                |                    | $\sim$ |
| Familia Numerosa Especial                                        |                                                                                                    | Porcentaje bonificación: 100                                                                                | .0% Importe bonific                                                                 | ación: 22.88                        | Comunidad Autónoma:                                                | CASTILLA-LA MANCHA | $\sim$ |
| Decisión bonificación: Rechazada                                 | Fecha: 07/12/2021                                                                                                    |                                                                                                    | Motivo:                                                                             | El título de FN e                   | stá caducado                                                       |                    | 11     |
|                                                                  |                                                                                                    |                                                                                                    |                                                                                     |                                     |                                                                    |                    |        |
| Victima de Acto Terrorista                                       |                                                                                                    | Porcentaje bonificación: 100                                                                                | .0% Importe bonifica                                                                | ación: 22.88                        |                                                                    |                    |        |
| Victima de Acto Terrorista<br>Porcentaje total bonificado: 0.00% | ,                                                                                                    | Porcentaje bonificación: 100                                                                                | .0% Importe bonifica                                                                | ación: 22.88                        | Importe total bonificado:                                          | 0.00               |        |

Esto **no supone el rechazo a la solicitud de título** o certificado, **únicamente el rechazo a la bonificación** de la tasa. Se podrá aceptar el rechazo de la exención y realizar el pago de la tasa tal y como se indica en el apartado siguiente. Pero en caso de querer aportar documentación adicional para justificar la solicitud de la exención se podrá realizar.

Tras el rechazo por el centro de la solicitud de exención se tienen la siguiente pantalla en "Mis Certificaciones".

|          |                                                                                  | Certificacio          | nes disponibles                                           |
|----------|----------------------------------------------------------------------------------|-----------------------|-----------------------------------------------------------|
|          |                                                                                  |                       |                                                           |
| Alumno   | : Carlos Domínguez Ventas                                                        |                       |                                                           |
| Тіро     | Certificaciones                                                                  | Estado                | Operaciones                                               |
| Alumnado | Título Formación Profesional Grado Medio (Sistemas<br>Microinformáticos y Redes) | Exención<br>rechazada | Presentar documentación adicional Pago tasa Ver solicitud |

### Presentar documentación adicional

#### • Se llega a la pantalla de abajo que es similar a la solicitud. Si se desea aportar

| D                                                                                                    | etalle de certificado de títul                                                                                                    | o documentación adio                                                 | cional                                                             | C                                         |
|----------------------------------------------------------------------------------------------------|----------------------------------------------------------------------------------------------------|----------------------------------------------------------------------|--------------------------------------------------------------------|-------------------------------------------|
| Cumplimente la solicitud. Una ve                                                                                                    | z haya terminado para continuar con<br>situado en el margen superio                                                                   | la tramitación pulse sobre el<br>derecho de esta pantalla            | l botón 'Aceptar', círculo de o                                    | olor azul                                 |
| Nº de referencia solicitud (nº del registro): 98119-07/12/202                                                                                                    | 1 09:33:25                                                                                                    |                                                                      |                                                                    |                                           |
| DATOS DE LA PERSONA SOLICITANTE                                                                                                    |                                                                                                    |                                                                      |                                                                    |                                           |
| Tipo de documentación:  D.N.I/N.I.E Pasaporte  Nombre: Pr                                                                                                    | Núm.Escolar<br>imer apellido:                                                                                                    |                                                                      | Número de documer<br>Segundo apelli                                | to: .52T<br>do:                           |
| Sexo: Hombre Mujer                                                                                                    |                                                                                                    |                                                                      | Pais de nacimier                                                   | to: España                                |
| Provincia nacimiento: Toledo                                                                                                    |                                                                                                    |                                                                      | Localidad nacimier                                                 | to: Toledo                                |
| DATOS DEL TÍTULO SOLICITADO                                                                                                    |                                                                                                    |                                                                      |                                                                    |                                           |
| Título: L.O.E. Título Formación Profesional Grado Medio Siste                                                                                                    | emas Microinformáticos y Redes                                                                                                    | Centro fin                                                           | de estudios: 45003875 - IES Az                                     | arquiel                                   |
| Fecha fin de estudios: 05/09/2014                                                                                                    |                                                                                                    |                                                                      | Curso académico fin de estudi                                      | os: 2014/2015                             |
| ¿Tiene tasa de pago?: Sí                                                                                                    |                                                                                                    |                                                                      |                                                                    | Nota media: 5.55                          |
| Pago de tasas                                                                                                    |                                                                                                    |                                                                      |                                                                    |                                           |
| ¿Presenta bonificación al pago de tasa?: 💿 Sí 🔘 No 🔹                                                                                                    |                                                                                                    |                                                                      |                                                                    |                                           |
| Familia Numerosa General                                                                                                    | Porcentaje bonificación: 50.09                                                                                                    | Importe bonificación: 11.                                            | .44 Comunidad Autónoma                                             | · · · · · · · · · · · · · · · · · · ·     |
| Familia Numerosa Especial                                                                                                    | Porcentaje bonificación: 100.0                                                                                                    | % Importe bonificación: 22.                                          | .88 Comunidad Autónoma                                             | CASTILLA-LA MANCHA                        |
| Víctima de Acto Terrorista                                                                                                    | Porcentaje bonificación: 100.0                                                                                                    | 6 Importe bonificación: 22.                                          | 88                                                                 |                                           |
| Porcentaje total bonificado: 100.00%                                                                                                    |                                                                                                    |                                                                      | Importe total bonificad                                            | o: 22.88                                  |
| Importe de la tasa: 22.88                                                                                                    |                                                                                                    |                                                                      | IMPORTE FINAL A ABONAR: 0                                          | 00                                        |
| ACREDITACIÓN DEL CUMPLIMIENTO DE LOS REQUISITO                                                                                                    | S                                                                                                    |                                                                      |                                                                    |                                           |
| DECLARACIONES RESPONSABLES:<br>La persona abajo firmante, en su propio nombre o en repri<br>declarando expresamente que:                                                           | -<br>esentación de persona interesada o entid                                                                                         | ad que se indica, declara que toc                                    | dos los datos consignados son                                      | veraces,                                  |
| - Cumple los requisitos que para la obtención del título                                                                                                    | exigen las normas vigentes y ha abonad                                                                                                | o, en su caso, las correspondien                                     | ntes tasas.                                                        |                                           |
| - Con anterioridad a la entrega del título se compromete<br>, deterioro o destrucción parcial en el centro educativo en                                                            | e a la devolución del título original en cas<br>el que finalizó los estudios o en el que se<br>initud compromotióndoro a probar docum | o de rectificación de errores mat<br>encuentre el expediente en la a | teriales<br>ctualidad.                                             |                                           |
| V son dertos los datos consignados en la presente sol                                                                                                    | ionua comprometienuose a probar docun                                                                                                 | remainmente los mismos, cuando                                       | o se le requiera para ello.                                        |                                           |
| Igualmente, la persona abajo firmante declara conocer que<br>pueda deducirse intención de engaño en beneficio propio<br>conocimiento del Ministerio Fiscal por si pudieran ser con | e en el caso de falsedad en los datos y/o<br>o ajeno, podrá ser excluida de este proce<br>stitutivos de un ilícito penal.             | en la documentación aportados u<br>dimiento, ser objeto de sanción   | u ocultamiento de información,<br>y, en su caso, los hechos se po  | le la que<br>ndrán en                     |
| AUTORIZACIONES:                                                                                                    |                                                                                                    |                                                                      |                                                                    |                                           |
| Con la presentación de esta solicitud y de acuerdo con e<br>la Consejería competente en materia de educación podrá o                                                               | l artículo 28 de la Ley 39/2015, de 1 de oc<br>consultar o recabar documentos elaborad                                                | ubre, del Procedimiento Adminis<br>os por cualquier Administración   | strativo Común de las Administ<br>n salvo que conste en el procedi | aciones Públicas,<br>niento su oposición. |
| En particular se recabarán los siguientes datos, salvo que                                                                                                    | SE OPONGA EXPRESAMENTE a la consi                                                                                                    | ulta, marcando la siguiente casill                                   | la:                                                                |                                           |
| ME OPONGO a la consulta de datos de identidad.                                                                                                    |                                                                                                    |                                                                      | Examinar                                                           |                                           |
| ME OPONGO a la consulta de datos acreditativos                                                                                                    | de la condición de víctima de actos terro                                                                                             | istas                                                                | Examinar                                                           |                                           |
| ME OPONGO a la consulta de la condición de fami                                                                                                    | lia numerosa.                                                                                                    |                                                                      | Examinar                                                           | piaFamiliaNumerosa.pdf                    |
|                                                                                                    |                                                                                                    |                                                                      |                                                                    |                                           |

documentación justificativa de la bonificación hay que marcar los ítem correspondientes y en la parte inferior, en la sección "AUTORIZACIONES" adjuntar el documento pdf correspondiente. Y validar con el botón "tic" de arriba a la derecha. De esta forma el centro educativo recibirá esta documentación. De nuevo tiene que estar a la espera de la evaluación de dicha documentación por el centro.

### Pago del total de las tasas.

• Se tendrán que abonar la totalidad de las tasas, para ello, en "Mis Certificaciones" pulse sobre el botón "Pago Tasa" del título con estado "Exención

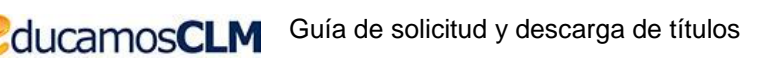

| rechaz | ada".      |                                                |                    |                         |   |
|--------|------------|------------------------------------------------|--------------------|-------------------------|---|
|        |            | Certificad                                     | ciones disponibles |                         | ٥ |
|        |            | 1                                              |                    |                         |   |
|        | Alumno: Ma | rtín del Olmo Santamaría                       |                    |                         |   |
|        | Тіро       | Certificaciones                                | Estado             | Operaciones             |   |
|        | Alumnado   | Titulo ESO                                     | Impreso            | Impreso                 |   |
|        | Alumnado   | Título Bachillerato (Bachillerato de Ciencias) | Exención rechazada | Pago Tasa Ver solicitud |   |

• Se abonará la totalidad de las tasas de la misma forma que en el apartado "Pago total de las tasas" en la página 7.

# Descarga certificado supletorio adicional

 Una vez realizado el pago de las tasas, en "Mis Certificaciones" aparecerá un botón para descargar el certificado supletorio provisional.
 Certificaciones disponibles

|          |                                                                       | 8        |                                                            |
|----------|-----------------------------------------------------------------------|----------|------------------------------------------------------------|
| Alumno   | Angeland State                                                        |          |                                                            |
| Тіро     | Certificaciones                                                       | Estado   | Operaciones                                                |
| Alumnado | Título ESO                                                            | Impreso  | Impreso                                                    |
| Alumnado | Título Bachillerato (Bachillerato de Humanidades y Ciencias Sociales) | Aceptada | Descargar Certificado Supletorio Provisional Ver solicitud |

### Impreso

• En caso de que el título se encuentre ya impreso, tendrá el estado "Impreso" y se podrá recoger en el centro educativo.

٢

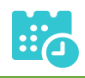

|          | Certific                                                              | aciones di | sponibles                                                  |
|----------|-----------------------------------------------------------------------|------------|------------------------------------------------------------|
|          |                                                                       | 2          |                                                            |
| Alumno   | And a state of the second                                             |            |                                                            |
| Тіро     | Certificaciones                                                       | Estado     | Operaciones                                                |
| Alumnado | Título ESO                                                            | Impreso    | Impreso                                                    |
| Alumnado | Título Bachillerato (Bachillerato de Humanidades y Ciencias Sociales) | Aceptada   | Descargar Certificado Supletorio Provisional Ver solicitud |

# Título con pago de tasas y solicitud de exención total

### **Solicitud**

• Una vez haya ingresado en la secretaría virtual, pulse sobre "MIS CERTIFI-CACIONES".

| Ĺ                                                                | 0                                         | Noticias/Avisos<br>No hay ninguna noticia. |      |                |                                                                                                    | < >                                                                                                    |   |   |
|------------------------------------------------------------------|-------------------------------------------|--------------------------------------------|------|----------------|----------------------------------------------------------------------------------------------------|----------------------------------------------------------------------------------------------------|---|---|
| PRI                                                              | ESENTACI                                  | ÓN DE SOLICITUD                            | CĆ   | ÓMO VAN M      | IS TRÁMITES                                                                                         | MIS CERTIFICACIONES                                                                                            |   |   |
| Admisión                                                         |                                           |                                            |      |                | Pruebas y Pi                                                                                        | remios                                                                                                    |   |   |
| Admisión en Ciclos Fo<br>Presencial)<br>Presentación de solicitu | ormativos de Grado<br>udes de Ciclos FPGr | o Medio 2021/22 (Modalidad<br>ado Medio    | 0    | Ø              | Solicitud de inscripción<br>Profesional de Grado M<br>Solicitud de inscripción er<br>de Grado Medio | en Pruebas de Acceso a Ciclos de Formación<br>edio 2021<br>Pruebas de Acceso a Ciclos de Formación Profesional | 0 | 6 |
| continua                                                         | ción, se                                  | eleccione el ca                            | ndid | lato.          |                                                                                                    |                                                                                                    |   |   |
|                                                                  |                                           |                                            |      | Mis Certificac | iones                                                                                               |                                                                                                    |   | 0 |
|                                                                  |                                           |                                            |      |                |                                                                                                    |                                                                                                    |   |   |

• Luego, pulse el botón "Solicitar" del título del que se desea obtener el certificado provisional.

Guía de solicitud y descarga de títulos

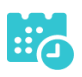

Certificaciones disponibles Alumno: Certificaciones Тіро Estado Operaciones Alumnado Título ESO Impreso Impreso Título Bachillerato (Bachillerato de Humanidades y Ciencias Sociales) Alumnado Solicitar Cumplimente la solicitud ... Detalle de certificado de título 0

Cumplimente la solicitud. Una vez haya terminado para continuar con la tramitación pulse sobre el botón 'Aceptar', círculo de color verde situado en el margen superior derecho de esta pantalla DATOS DE LA PERSONA SOLICITANTE Número de documento: Tipo de documentación: 
D.N.I/N.I.E Pasaporte Núm.Escolar Nombre: Lucía Primer apellido: Segundo apellido: 🔘 🛲 Sexo: Hombre Muier Fecha nacimiento: 2001 Pais de nacimiento: España Provincia nacimiento: Madrid Localidad nacimiento: Madrid DATOS DEL TÍTULO SOLICITADO Título: L.O.M.C.E Título Bachillerato Bachillerato de Humanidades y Ciencias Sociales Centro fin de estudios: 19003929 - IES Campiña Alta Fecha fin de estudios: 23/06/2020 Curso académico fin de estudios: 2019/2020 ¿Tiene tasa de pago?: Sí Nota media: 5.94 MEDIO POR EL QUE DESEA RECIBIR LA NOTIFICACIÓN Correo postal (Podrán elegir esta opción las personas que NO estén obligadas a la notificación electrónica, de acuerdo con el artículo 14 de la Ley 39/2015, de 1 de octubre, del Procedimiento Administrativo Común de las Administraciones Públicas) Notificación electrónica (Si elige o está obligado a la notificación electrónica compruebe que está usted registrado en la Plataforma https://notifica.jccm.es/notifica.gov.es/notifica.gov.es PROTECCIÓN DE DATOS INFORMACIÓN BÁSICA SOBRE PROTECCIÓN DE DATOS esponsable Viceconsejería de Educación. Gestión del registro de títulos académicos no universitarios. Finalidad 1.c) Cumplimiento de una obligación legal del Reglamento General de Protección de Datos;
 1.e) Nisión en Interés público o ejercicio del poderes públicos del Reglamento General de Protección de Datos L.O. 2/2006, de 3 de mayo, de Educación/R.D. 1850/2/ de 4 de diciembre, sobre expedicion de flutios academicos y protesonales correspondentes a las enseñanzas establecidas por la L.O. 2/2006. El propio interesado o su representante legal, Administraciones Públicas. Origen de los datos Categoría de los datos Otros datos tipificados: académicos y profesionales, características personales. Destinatarios Existe cesión de datos. Puede ejercer los derechos de acceso, reclificación o supresión de sus datos, así como otros derechos, tal y como se explica en la información adicional Derechos nformación adicional Disponible en la dirección electrónica: https://rat.castillalamancha.es/info/1046.

•

Pago de tasas 2 Presenta bonificación al pago de tasa?: 🔘 Sí 🔾 No 🗄

seleccionando "¿Presenta bonificación al pago de tasa? -> Sí" y seleccionado el porcentaje de bonificación del 100% según proceda.

Guía de solicitud y descarga de títulos

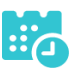

|                                                                                                    |                                                                                                    | Detalle de c                                                                                                    | ertifica                                                                                                    | do de título                                                                                                    |                                                                                                    |                                                                                                    | Aceptar                                                             |     |
|----------------------------------------------------------------------------------------------------|----------------------------------------------------------------------------------------------------|----------------------------------------------------------------------------------------------------|----------------------------------------------------------------------------------------------------|----------------------------------------------------------------------------------------------------|----------------------------------------------------------------------------------------------------|----------------------------------------------------------------------------------------------------|---------------------------------------------------------------------|-----|
| Información adicional                                                                                                    | Disponible en la dirección electrónica                                                                                                    | : https://rat.castillalamancha.es/inf                                                                                                    | io/1046.                                                                                                    |                                                                                                    |                                                                                                    |                                                                                                    |                                                                     |     |
| Pago de tasas                                                                                                    |                                                                                                    |                                                                                                    |                                                                                                    |                                                                                                    |                                                                                                    |                                                                                                    |                                                                     |     |
| Presenta bonificación al pag                                                                                                    | jo de tasa?:                                                                                                    |                                                                                                    |                                                                                                    |                                                                                                    |                                                                                                    |                                                                                                    |                                                                     |     |
| Familia Numerosa Ge                                                                                                    | eneral                                                                                                    | Porcentaje bonificación:                                                                                                    | 50.0%                                                                                                    | Importe bonificación:                                                                                                    | 28.1                                                                                                 | Comunidad Autónoma:                                                                                                    | :                                                                   | ~   |
| Familia Numerosa Es                                                                                                    | pecial                                                                                                    | Porcentaje bonificación:                                                                                                    | 100.0%                                                                                                    | Importe bonificación:                                                                                                    | 56.19                                                                                                | Comunidad Autónoma:                                                                                                    | CASTILLA-LA MANCHA                                                  | . • |
| Víctima de Acto Terro                                                                                                    | orista                                                                                                    | Porcentaje bonificación:                                                                                                    | 100.0%                                                                                                    | Importe bonificación:                                                                                                    | 56.19                                                                                                |                                                                                                    |                                                                     |     |
| Porcentaje total bonificado                                                                                                    | : 100.00%                                                                                                    |                                                                                                    |                                                                                                    |                                                                                                    |                                                                                                    | Importe total bonifica                                                                                                    | ido: 56.19                                                          |     |
| Importe de la tasa: 56.19                                                                                                    |                                                                                                    |                                                                                                    |                                                                                                    |                                                                                                    | IMPOF                                                                                                | RTE FINAL A ABONAR: 0.00                                                                                                    | 0                                                                   |     |
| , deterioro o destrucción par<br>✓ Son ciertos los datos c                                                                                                    | onsignados en la presente solicita                                                                                                    | a devolución del título original e<br>jue finalizó los estudios o en el d<br>ud comprometiéndose a probar                                                                                                    | document                                                                                                    | rectificación de errores<br>cuentre el expediente en<br>almente los mismos, cue                                                                                                    | material<br>la actual<br>ando se l                                                                   | es<br>idad.<br>le requiera para ello.                                                                                                    |                                                                     |     |
| <ul> <li>deterioro destrucción par<br/>Son ciertos los datos c<br/>Igualmente, la persona abajo<br/>pueda deducirse intención d<br/>conocimiento del Ministerio</li> </ul>                                                                                                    | arega del tutulo se comprometa a i<br>cial en el centro educativo en el q<br>onsignados en la presente soliciti<br>o firmante declara conocer que en<br>le engaño en beneficio propio o aj<br>Fiscal por si pudieran ser constit                                                                                                    | a devolución del título original e<br>que finalizó los estudios o en el c<br>ud comprometiéndose a probar<br>el caso de falsedad en los dato<br>eno, podrá ser excluida de este<br>títivos de un ilícito penal.                                                                                                    | n caso de<br>jue se enc<br>document<br>s y/o en la<br>procedim                                                        | rectificación de errores<br>cuentre el expediente en<br>almente los mismos, cua<br>documentación aportad<br>iento, ser objeto de sanc                                                                                         | materiale<br>la actual<br>ando se l<br>los u ocu<br>ción y, en                                       | es<br>idad.<br>le requiera para ello.<br>Iltamiento de información, d<br>su caso, los hechos se por                                                                                                 | de la que<br>ndrán en                                               |     |
| <ul> <li>Con anterioridad a la eri-<br/>detricorio destrucción para<br/>Son ciertos los datos c<br/>Igualmente, la persona abaje<br/>pueda deducirse intención d<br/>conocimiento del Ministerio<br/>AUTORIZACIONES:<br/>Con la presentación de esta<br/>la Consejería competente en<br/>la Consejería competente en<br/>presentación de esta<br/>la Consejería competente en<br/>presentación de esta<br/>la</li></ul> | unga de faturi se compliquee a<br>cial en el centro educativo en el q<br>onsignados en la presente solicit<br>o firmante declara conocer que e<br>engaño en beneficio propio en<br>Fiscal por si pudieran ser constitu<br>a solicitud y de acuerdo con el art<br>materia de educación podrá cons                                                                                                    | a aevolución de truto orginal e<br>ue finalizó los estudios o en el truto<br>el caso de falsedad en los dato<br>eno, podrá ser excluída de este<br>titivos de un ilícito penal.<br>iculo 28 de la Ley 39/2015, de 1<br>usultar o recabar documentos ela                                                                                                    | n caso de<br>que se enc<br>document<br>s y/o en la<br>procedim<br>de octubre<br>borados p                             | rectificación de errores<br>uentre el expediente en<br>almente los mismos, cu<br>documentación aportad<br>iento, ser objeto de sanc<br>e, del Procedimiento Adr<br>or cualquier Administra                                    | materiale<br>la actual<br>ando se l<br>los u ocu<br>ción y, en<br>ministrati<br>ción salv            | es<br>idad.<br>e requiera para ello.<br>iltamiento de información, d<br>su caso, los hechos se por<br>vo Común de las Administr<br>o que conste en el procedir                                      | de la que<br>ndrán en<br>raciones Públicas,<br>miento su oposición. |     |
| Confiniterioritati a la re-<br>deterioro a destrucción para<br>Son ciertos los datos c<br>Igualmente, la persona abaja<br>pueda deducirse intención d<br>oconocimiento del Ministerio<br>AUTORIZACIONES:<br>Con la presentación de esti<br>la Consejería competente en<br>En particular se recabarán (o                                                                                                    | in rega de induis se control de carto e de carto<br>onnsignados en la presente solicit<br>o firmante declara concere que en<br>le engaño en heneficio propio o aj<br>Fiscal por si pudieran ser constiti<br>a solicitud y de acuerdo con el art<br>imateria de educación podrá con<br>se siguientes datos, salvo que SE                                                                                                    | la devolución de título o inglinal e<br>le linalizó los estudios e a nel os<br>al comprometiéndose a probar<br>el caso de falsedad en los dato<br>eno, podrá ser excluida de este<br>rtívos de un ilícito penal.<br>iculo 28 de la Ley 39/2015, de 1<br>utiliza o recabar documentos ela<br>OPONGA EXPRESAMENTE a la                                                | n caso de<br>jue se enc<br>document<br>s y/o en la<br>procedim<br>de octubre<br>borados p<br>consulta,                | rectificación de errores<br>ucentre el expediente en<br>almente los mismos, cui<br>documentación aportaci<br>iento, ser objeto de sanc<br>e, del Procedimiento Adri<br>or cualquier Administra<br>marcando la siguiente c     | material-<br>la actual<br>ando se l<br>los u ocu<br>ción y, en<br>ninistrati<br>ción salv            | es<br>idad.<br>e requiera para ello.<br>Iltamiento de información, d<br>su caso, los hechos se por<br>vo Común de las Administr<br>o que conste en el procedir                                      | de la que<br>ndrán en<br>raciones Públicas,<br>miento su oposición. |     |
| Autorial de la consectiona de la consectiona de                                                                                                    | in elga de numa se comiser a r<br>cial en el centro educativo en el que<br>onsignados en la presente solicit<br>firmante declara conocer que en<br>le engaño en beneficio propio o a<br>Fiscal por si pudieran ser constit<br>a solicitud y de acuerdo con el art<br>materia de educación podrá com<br>se siguientes datos, salvo que SE<br>consulta de datos de identidad.                                                                                                    | la devolución del título orginal e<br>le título de la estudios de nel el<br>al de comprometiéndose a probar<br>el caso de falsedad en los dato<br>eno, podrá ser excluida de este<br>titivos de un ilícito penal.<br>iculo 28 de la Ley 39/2015, de 1<br>sultar o recabar documentos ela<br>OPONGA EXPRESAMENTE a la                                                | n caso de<br>que se enc<br>document<br>s y/o en la<br>procedim<br>de octubre<br>borados p<br>consulta,                | rectificación de errores<br>uentre el expediente en<br>almente los mismos, cuu<br>documentación aportad<br>iento, ser objeto de sanc<br>e, del Procedimiento Adr<br>for cualquier Administra<br>marcando la siguiente c       | material<br>la actual<br>ando se l<br>los u ocu<br>ción y, en<br>ninistrati<br>ción salv<br>asilla:  | es<br>idad.<br>e erquiera para ello.<br>Ittamiento de información, o<br>su caso, los hechos se por<br>vo Común de las Administr<br>o que conste en el procedir<br>Ecaminar                          | de la que<br>ndrán en<br>raciones Públicas,<br>miento su oposición. |     |
| Letterioro destrucción para     Son ciertos los datos o     Judetriorios destrucción para     Son ciertos los datos o     Judetriorios destrucción para     Los datos o     Judetriorios del Ministerio     AUTORIZACIONES:     Con la presentación de est     la Consejería competente en     En particular se recabarán lo     ME OPONGO a la oc     ME OPONGO a la oc                                                                                                    | In ela de numbra de Cultaria e a<br>consignados en la presente solicit<br>firmante declara conocer que en<br>e engaño en beneficio propio o a<br>Fiscal por si pudieran ser constit<br>a solicitud y de acuardo con el art<br>inateria de educación podrá como<br>se siguientes datos, salvo que SE<br>consulta de datos de identidad.<br>consulta de datos acreditativos de                                                                                                    | la aevolución de título o inginal e<br>le minuto io des sutuidos o en el o<br>al de comprometiéndose a probar<br>el caso de falsedad en los dato<br>eno, podrá ser excluida de este<br>trivos de un ilícito penal.<br>Isultar o recabar documentos ela<br>OPONGA EXPRESAMENTE a la<br>la condición de víctima de actor                                              | n caso de<br>que se enc<br>document<br>s y/o en la<br>procedim<br>de octubri<br>borados p<br>consulta,<br>s terrorist | rectificación de errores<br>uentre el expediente en<br>almente los mismos, cuu<br>documentación aportad<br>iento, ser objeto de sanc<br>e, del Procedimiento Adri<br>nor cualquier Administra<br>marcando la siguiente c      | material<br>la actual<br>ando se l<br>los u ocu<br>ción y, en<br>ninistrati<br>ción salv<br>asilla:  | es<br>idad.<br>es erquiera para ello.<br>Ittamiento de información, o<br>su caso, los hechos se por<br>vo Común de las Administr<br>o que conste en el procedir<br>Ecaminar<br>Ecaminar             | de la que<br>ndrán en<br>raciones Públicas,<br>miento su oposición. |     |
| Letterioro destrucción pais     Son ciertos los datos o     Igualmente, la persona abaj     pueda deducirse intención d     pueda deducirse intención d     Con la presentación de est     la Consejería competente en     En particular se recabarán le     ME OPONGO a la co     ME OPONGO a la co     ME OPONGO a la co                                                                                                    | terga de nutado se continente a l<br>cialen el centro educativo en el que<br>onsignados en la presente solicit<br>firmante declara concerque en<br>e engaño en beneficio propio o a<br>Fiscal por si pudieran ser constit<br>a solicitud y de acuerdo con el art<br>materia de educación podrá com<br>os siguientes datos, salvo que SE<br>onsulta de datos de identidad,<br>onsulta de datos acreditativos de<br>onsulta de la condición de familia                                  | a aevolución de título o ingina i<br>es finalizó los estudios o en el o<br>al de comprometiéndose a probar<br>el caso de falsedad en los dato<br>eno, podrá ser excluida de este<br>trivos de un ilicito penal.<br>iculo 28 de la Ley 39/2015, de 1.<br>utilar o recabar documentos ela<br>OPONGA EXPRESAMENTE a la<br>la condición de víctima de acto<br>numerosa. | n caso de<br>que se enc<br>document<br>s y/o en la<br>procedim<br>de octubri<br>borados p<br>consulta,<br>s terrorist | rectificación de errores<br>uentre el expediente en<br>almente los mismos, cuu<br>documentación aportad<br>iento, ser objeto de sanc<br>e, del Procedimiento Adr<br>hor cualquier Administra<br>marcando la siguiente c<br>as | material<br>la actual<br>ando se l<br>los u ocu<br>ción y, en<br>ninistrati<br>ción salv<br>:asilla: | es<br>idad.<br>e requiera para ello.<br>attamiento de información, el<br>su caso, los hechos se por<br>vo Común de las Administr<br>o que conste en el procedir<br>Examinar<br>Examinar<br>Examinar | de la que<br>ndrán en<br>raciones Públicas,<br>miento su oposición. |     |
| deterioro destrucción para     Son ciertos los datos c     Igualmente, la persona abaj     pueda deducirse intención d     pueda deducirse intención d     conccimiento del Ministerio     AUTORIZACIONES:     La Consejería competente er     En particular se recabarán k     ME OPONGO a la c     ME OPONGO a la c     ME OPONGO A la c     ME OPONGO A la c     ME OP                                                                                                    | In ela de la condición de la constituída e de consignados en la presente solicit<br>onnsignados en la presente solicit<br>o firmante declara concere que en<br>le engaño en heneficio propio o ao<br>Fiscal por si pudieran ser constit<br>a solicitud y de acuerdo con el art<br>materia de educación podrá com<br>os siguientes datos, salvo que SE<br>onsulta de datos de identidad.<br>onsulta de datos acreditativos de<br>onsulta de la condición de familia<br>tura y Depotes. | a aevolución de tutilo orginal e<br>utilization de setudios e a nel os<br>al comprometiéndose a probar<br>el caso de falsedad en los dato<br>enco, podrá ser excluida de este<br>rtivos de un ilícito penal.<br>Lículo 28 de la Ley 39/2015, de 1<br>utilizar o recabar documentos ela<br>OPONGA EXPRESAMENTE a la<br>la condición de víctima de acto<br>numerosa.  | n caso de<br>que se enc<br>document<br>s y/o en la<br>procedim<br>de octubri<br>borados p<br>consulta,<br>s terrorist | rectificación de errores<br>uentre el expediente en<br>almente los mismos, cuu<br>documentación aportad<br>iento, ser objeto de sanc<br>e, del Procedimiento Adri<br>or cualquier Administra<br>marcando la siguiente c       | material<br>la actual<br>ando se l<br>los u ocu<br>ión y, en<br>ninistrati<br>ción salv<br>asilla:   | es<br>didad.<br>e requiera para ello.<br>attamiento de información, o<br>su caso, los hechos se por<br>vo Común de las Administr<br>o que conste en el procedir<br>Examinar<br>Examinar             | de la que<br>ndrăn en<br>raciones Públicas,<br>miento su oposición. |     |

Para presentar la solicitud pulse el botón "Aceptar".

• La solicitud será revisada y la exención podrá ser aceptada o denegada.

### Si la exención total es aceptada por el centro

• No habrá que abonar las tasas.

### Si la exención total es denegada por el centro

• Se puede ir a la opción "Ver solicitud" desde "Mis certificaciones", y se mostraría el rechazo a la solicitud de exención de esta forma.

|                                                                 |                                                                                                    | Detalle de certifi                                                                                                    | cado de título                                                                                               |                                                                          |        |
|-----------------------------------------------------------------|----------------------------------------------------------------------------------------------------|----------------------------------------------------------------------------------------------------|----------------------------------------------------------------------------------------------------|--------------------------------------------------------------------------|--------|
| Finalidad                                                       | Gestión del registro de títulos aca                                                                        | démicos no universitarios.                                                                                                    |                                                                                                    |                                                                          |        |
| Legitimación                                                    | 6.1.c) Cumplimiento de una oblig<br>6.1.e) Misión en interés público o<br>de 4 de diciembre, sobre expedio | ación legal del Reglamento General de Prote<br>ejercicio de poderes públicos del Reglament<br>ión de títulos académicos y profesionales cor | xción de Datos;<br>o General de Protección de Datos L.O. 2/20(<br>respondientes a las enseñanzas establecida | 08, de 3 de mayo, de Educación/R.D. 1850/2009,<br>Is por la L.O. 2/2006. |        |
| Origen de los datos                                             | El propio interesado o su represe                                                                          | ntante legal, Administraciones Públicas.                                                                                                    |                                                                                                    |                                                                          |        |
| Categoría de los dato:                                          | DNI/NIF, nombre y apellidos, dire<br>Otros datos tipificados: académic                                     | cción, teléfono, firma, firma electrónica, corre<br>os y profesionales, características personales                                          | electrónico.                                                                                                 |                                                                          |        |
| Destinatarios                                                   | Existe cesión de datos.                                                                                    |                                                                                                    |                                                                                                    |                                                                          |        |
| Derechos                                                        | Puede ejercer los derechos de ad                                                                           | cceso, rectificación o supresión de sus datos,                                                                                              | así como otros derechos, tal y como se exp                                                                   | ica en la información adicional.                                         |        |
| Información adicional                                           | Disponible en la dirección electró                                                                         | nica: https://rat.castillalamancha.es/info/1046                                                                                             |                                                                                                    |                                                                          |        |
| ago de tasas                                                    |                                                                                                    |                                                                                                    |                                                                                                    |                                                                          |        |
| resenta bonificación al pago de                                 | tasa?: 💿 Sí 🔍 No *                                                                                         | _                                                                                                    |                                                                                                    |                                                                          |        |
| Familia Numerosa General                                        |                                                                                                    | Porcentaje bonificación: 50.0%                                                                                                    | Importe bonificación: 11.44                                                                                  | Comunidad Autónoma:                                                      | $\sim$ |
| Familia Numerosa Especia                                        | l i i i i i i i i i i i i i i i i i i i                                                                    | Porcentaje bonificación: 100.0%                                                                                                    | Importe bonificación: 22.88                                                                                  | Comunidad Autónoma: CASTILLA-LA MAI                                      | NCHA 🗸 |
| ecisión bonificación: Rechazad                                  | a Fecha: 07/12/2021                                                                                        |                                                                                                    | El título de FN está c<br>Motivo:                                                                            | aducado                                                                  | 1.     |
|                                                                 |                                                                                                    | Porcentaje bonificación: 100.0%                                                                                                    | Importe bonificación: 22.88                                                                                  |                                                                          |        |
| Victima de Acto Terrorista                                      |                                                                                                    |                                                                                                    |                                                                                                    |                                                                          |        |
| Victima de Acto Terrorista<br>Porcentaje total bonificado: 0.00 | 36                                                                                                    |                                                                                                    |                                                                                                    | Importe total bonificado: 0.00                                           |        |

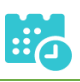

Esto **no supone el rechazo a la solicitud de título** o certificado, **únicamente el rechazo a la bonificación** de la tasa. Se podrá aceptar el rechazo de la exención y realizar el pago de la tasa tal y como se indica en el apartado siguiente. Pero en caso de querer aportar documentación adicional para justificar la solicitud de la exención se podrá realizar.

Tras el rechazo por el centro de la solicitud de exención se tienen la siguiente pantalla en "Mis Certificaciones".

|          |                                                                                  | Certificacio          | nes disponibles                                                          |
|----------|----------------------------------------------------------------------------------|-----------------------|--------------------------------------------------------------------------|
|          |                                                                                  |                       |                                                                          |
| Alumno   | : Carlos Domínguez Ventas                                                        |                       |                                                                          |
| Тіро     | Certificaciones                                                                  | Estado                | Operaciones                                                              |
| Alumnado | Título Formación Profesional Grado Medio (Sistemas<br>Microinformáticos y Redes) | Exención<br>rechazada | Presentar documentación adicional Pago tasa Ver solicitud Ver documentos |

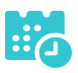

### Presentar documentación adicional

#### • Se llega a la pantalla de abajo que es similar a la solicitud. Si se desea aportar

| D                                                                                                    | etalle de certificado de título                                                                                                    | documentación adicion                                                                                                    | al                                                                                                    |
|----------------------------------------------------------------------------------------------------|----------------------------------------------------------------------------------------------------|----------------------------------------------------------------------------------------------------|----------------------------------------------------------------------------------------------------|
| Cumplimente la solicitud. Una vez                                                                                                    | haya terminado para continuar con la<br>situado en el margen superior c                                                                                                    | tramitación pulse sobre el botó<br>lerecho de esta pantalla                                                              | n 'Aceptar', círculo de color azul                                                                    |
| Nº de referencia solicitud (nº del registro): 98119-07/12/202                                                                                                    | 09:33:25                                                                                                    |                                                                                                    |                                                                                                    |
| DATOS DE LA PERSONA SOLICITANTE                                                                                                    |                                                                                                    |                                                                                                    |                                                                                                    |
| Tipo de documentación:  D.N.I/N.I.E Pasaporte  Pri Nombre:                                                                                                    | lúm.Escolar<br>mer apellido:                                                                                                    |                                                                                                    | Número de documento: 52T<br>Segundo apellido:                                                         |
| Sexo:  Hombre Mujer Fecha nacimiento: 18/12/1994                                                                                                    |                                                                                                    |                                                                                                    | Pais de nacimiento: España                                                                            |
| Provincia nacimiento: Toledo                                                                                                    |                                                                                                    |                                                                                                    | Localidad nacimiento: Toledo                                                                          |
| DATOS DEL TÍTULO SOLICITADO                                                                                                    |                                                                                                    |                                                                                                    |                                                                                                    |
| Título: L.O.E. Título Formación Profesional Grado Medio Siste                                                                                                    | mas Microinformáticos y Redes                                                                                                    | Centro fin de es                                                                                                    | tudios: 45003875 - IES Azarquiel                                                                      |
| Fecha fin de estudios: 05/09/2014                                                                                                    |                                                                                                    | Curs                                                                                                    | o académico fin de estudios: 2014/2015                                                                |
| ¿Tiene tasa de pago?: Sí                                                                                                    |                                                                                                    |                                                                                                    | Nota media: 5.55                                                                                      |
| Pago de tasas                                                                                                    |                                                                                                    |                                                                                                    |                                                                                                    |
| ¿Presenta bonificación al pago de tasa?: 💿 Si 🔿 No *                                                                                                    |                                                                                                    |                                                                                                    |                                                                                                    |
| Familia Numerosa General                                                                                                    | Porcentaje bonificación: 50.0%                                                                                                    | Importe bonificación: 11.44                                                                                              | Comunidad Autónoma: 🗸 🗸 🗸                                                                             |
| <ul> <li>Familia Numerosa Especial</li> </ul>                                                                                                    | Porcentaje bonificación: 100.0%                                                                                                    | Importe bonificación: 22.88                                                                                              | Comunidad Autónoma: CASTILLA-LA MANCHA 🗸                                                              |
| Víctima de Acto Terrorista                                                                                                    | Porcentaje bonificación: 100.0%                                                                                                    | Importe bonificación: 22.88                                                                                              |                                                                                                    |
| Porcentaje total bonificado: 100.00%                                                                                                    |                                                                                                    |                                                                                                    | Importe total bonificado: 22.88                                                                       |
| Importe de la tasa: 22.88                                                                                                    |                                                                                                    | IMPO                                                                                                    | RTE FINAL A ABONAR: 0.00                                                                              |
| ACPEDITACIÓN DEL CUMPLIMIENTO DE LOS PEQUISITOS                                                                                                    | 5                                                                                                    |                                                                                                    |                                                                                                    |
| DECLARACIONES RESPONSABLES:<br>La persona abajo firmante, en su propio nombre o en repre<br>declarando expresamente que:<br>Cumple los requisitos que para la obtención del título.                                                                                                    | ,<br>sentación de persona interesada o entidad<br>evinen las normas vicentes y ha abonado.                                                                                                    | que se indica, declara que todos los                                                                                     | s datos consignados son veraces,                                                                      |
| - Con anterioridad a la entrega del título se compromete     deterioro o destrucción parcial en el centro educativo en                                                                                                    | a la devolución del título original en caso                                                                                                    | de rectificación de errores materiales<br>ncuentre el expediente en la actualio                                          | sas.<br>S                                                                                             |
| Son ciertos los datos consignados en la presente soli                                                                                                    | citud comprometiéndose a probar docume                                                                                                    | ntalmente los mismos, cuando se le                                                                                       | requiera para ello.                                                                                   |
| E                                                                                                    |                                                                                                    |                                                                                                    |                                                                                                    |
| Invalmente la persona abaio firmante declara concorr que                                                                                                    | en el caso de falsedad en los datos y/o en<br>o ajeno, podrá ser excluida de este procedi                                                                                                    | la documentación aportados u ocul<br>miento, ser objeto de sanción y, en s                                               | tamiento de información, de la que<br>su caso, los hechos se pondrán en                               |
| pueda deducirse intención de engaño en beneficio propio (<br>conocimiento del Ministerio Fiscal por si pudieran ser cons                                                                                                    | titutivos de un ilícito penal.                                                                                                    |                                                                                                    |                                                                                                    |
| pueda deducirse intención de engaño en beneficio propio i<br>conocimiento del Ministerio Fiscal por si pudieran ser con:<br>AUTORIZACIONES:                                                                                                    | titutivos de un ilícito penal.                                                                                                    |                                                                                                    |                                                                                                    |
| pueda deducirse intención de engaño en beneficio propio i<br>conocimiento del Ministerio Fiscal por si pudieran ser com<br>AUTORIZACIONES:<br>Con la presentación de esta solicitud y de acuerdo con el<br>la Consejería competente en materia de educación podrá c                                                                                                    | titutivos de un ilicito penal.<br>artículo 28 de la Ley 39/2015, de 1 de octul<br>onsultar o recabar documentos elaborados                                                                                         | ore, del Procedimiento Administrativ<br>s por cualquier Administración salvo                                             | o Común de las Administraciones Públicas,<br>que conste en el procedimiento su oposición.             |
| AUTORIZACIONES:<br>Con la presentación de esta solicitud y de acuerdo con el<br>la Consejería competente en materia de educación podrá c<br>En particular se recabarán los siguientes datos, salvo que                                                                                                    | titutivos de un ilícito penal.<br>artículo 28 de la Ley 39/2015, de 1 de octul<br>onsultar o recabar documentos elaborados<br>SE OPONGA EXPRESAMENTE a la consult                                                  | ore, del Procedimiento Administrativ<br>por cualquier Administración salvo<br>a, marcando la siguiente casilla:          | o Común de las Administraciones Públicas,<br>que conste en el procedimiento su oposición.             |
| AUTORIZACIONES:<br>Con la presentación de engaño en beneficio propio<br>conocimiento del Ministerio Fiscal por si pudieran ser con:<br>AUTORIZACIONES:<br>Con la presentación de esta solicitud y de acuerdo con el<br>la Consejería competente en materia de educación podrá c<br>En particular se recabarán los siguientes datos, salvo que<br>ME OPONGO a la consulta de datos de identidad.                                                     | titutivos de un ilícito penal.<br>artículo 28 de la Ley 39/2015, de 1 de octul<br>onsultar o recabar documentos elaborado:<br>SE OPONGA EXPRE SAMENTE a la consulf                                                 | ore, del Procedimiento Administrativ<br>s por cualquier Administración salvo<br>a, marcando la siguiente casilla:        | o Común de las Administraciones Públicas,<br>que conste en el procedimiento su oposición.<br>Examinar |
| AUTORIZACIONES:<br>Con la presentación de engaño en beneficio propio<br>conocimiento del Ministerio Fiscal por si pudieran ser con:<br>AUTORIZACIONES:<br>Con la presentación de esta solicitud y de acuerdo con el<br>la Consejería competente en materia de educación podrá c<br>En particular se recabarán los siguientes datos, salvo que<br>ME OPONGO a la consulta de datos de identidad.<br>ME OPONGO a la consulta de datos acreditativos o | titutivos de un ilícito penal.<br>artículo 28 de la Ley 39/2015, de 1 de octul<br>onsultar o recabar documentos elaborado:<br>SE OPONGA EXPRE SAMENTE a la consult<br>de la condición de víctima de actos terroris | ore, del Procedimiento Administrativ<br>s por cualquier Administración salvo<br>a, marcando la siguiente casilla:<br>tas | o Común de las Administraciones Públicas,<br>que conste en el procedimiento su oposición.<br>Examinar |

documentación justificativa de la bonificación hay que marcar los ítem correspondientes y en la parte inferior, en la sección "AUTORIZACIONES" adjuntar el documento pdf correspondiente. Y validar con el botón "tic" de arriba a la derecha. De esta forma el centro educativo recibirá esta documentación. De nuevo tiene que estar a la espera de la evaluación de dicha documentación por el centro.

### Pago del total de las tasas

• Se tendrán que abonar la totalidad de las tasas, para ello, en "Mis Certificaciones" pulse sobre el botón "Pago Tasa" del título con estado "Exención

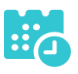

| rechaz | ada".      |                                                |                     |                         |   |
|--------|------------|------------------------------------------------|---------------------|-------------------------|---|
|        |            | Certific                                       | aciones disponibles |                         | ٥ |
|        |            |                                                | A.                  |                         |   |
|        | Alumno: Ma | artín del Olmo Santamaría                      |                     |                         |   |
|        | Тіро       | Certificaciones                                | Estado              | Operaciones             |   |
|        | Alumnado   | Título ESO                                     | Impreso             | Impreso                 |   |
|        | Alumnado   | Título Bachillerato (Bachillerato de Ciencias) | Exención rechazada  | Pago Tasa Ver solicitud |   |

• Se abonará la totalidad de las tasas de la misma forma que en el apartado "Pago total de las tasas" en la página 7.

# Descarga certificado supletorio adicional

• Una vez realizado el pago de las tasas o aceptada la exención total, en "Mis Certificaciones" aparecerá un botón para descargar el certificado supletorio provisional.

|          | Certifica                                                             | aciones d | isponibles                                                 |  |
|----------|-----------------------------------------------------------------------|-----------|------------------------------------------------------------|--|
|          |                                                                       | Ŧ         |                                                            |  |
| Alumno   | Lade Straffer Links                                                   |           |                                                            |  |
| Тіро     | Certificaciones                                                       | Estado    | Operaciones                                                |  |
| Alumnado | Título ESO                                                            | Impreso   | Impreso                                                    |  |
| Alumnado | Título Bachillerato (Bachillerato de Humanidades y Ciencias Sociales) | Aceptada  | Descargar Certificado Supletorio Provisional Ver solicitud |  |

### Impreso

• En caso de que el título se encuentre ya impreso, tendrá el estado "Impreso" y se podrá recoger en el centro educativo.

|          | Certificaciones   | s disponibles |             |
|----------|-------------------|---------------|-------------|
|          |                   | L             |             |
| Alumno:  | indefinites links |               |             |
| Тіро     | Certificaciones   | Estado        | Operaciones |
| Alumnado | Título ESO        | Impreso       | Impreso     |
|          |                   |               |             |